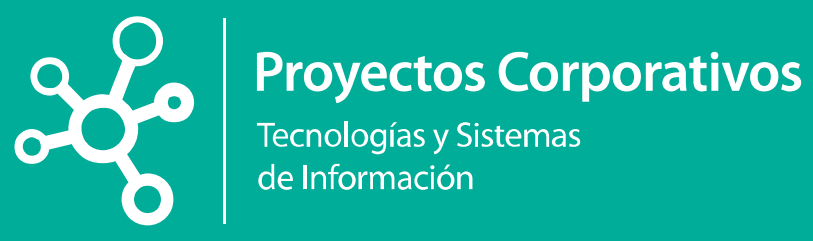

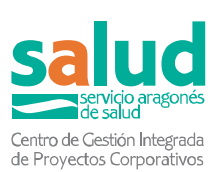

# EduCovid

Aplicativo web del sistema de información para centros educativos Versión 21.02.2022

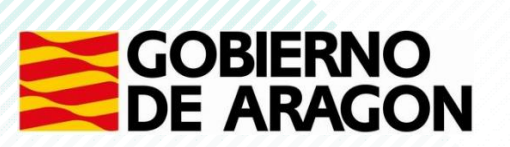

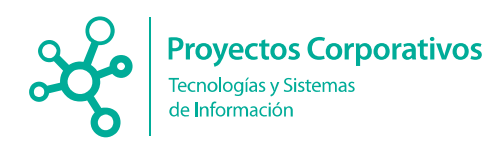

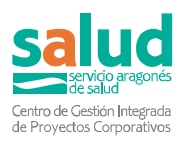

### Tabla de contenido

| 1. |     | Objetivo | D                                        | 3  |
|----|-----|----------|------------------------------------------|----|
| 2. |     | Pasos p  | para acceder a la aplicación             | 3  |
|    | 2.1 | . Usua   | rios ya registrados                      | 3  |
| 3. |     | Acceso   | al menú principal                        | 4  |
|    | 3.1 | . Menú   | principal                                | 4  |
| 4. |     | Listado  | S                                        | 4  |
|    | 4.1 | . Listac | lo de alumnos                            | 4  |
|    |     | 4.1.1.   | Editar alumno                            | 5  |
|    |     | 4.1.2.   | Eliminar alumno del centro               | 6  |
|    |     | 4.1.3.   | Búsqueda de nuevo alumno                 | 6  |
|    |     | 4.1.4.   | Añadir alumno al centro                  | 7  |
|    | 4.2 | . Listac | lo de profesores / PAS / Otros           | 7  |
|    |     | 4.2.1.   | Editar trabajador                        | 7  |
|    |     | 4.2.2.   | Eliminar del centro                      | 8  |
|    |     | 4.2.3.   | Búsqueda de nuevo profesor / PAS / Otros | 8  |
|    |     | 4.2.4.   | Añadir trabajador al centro              | 9  |
|    | 4.3 | . Ver re | esultados COVID                          | 9  |
|    |     | 4.3.1 G  | estionar resultados                      | 10 |
|    |     | 4.3.2 V  | er contactos                             | 11 |
|    |     | 4.3.3 As | sociar contactos                         | 11 |
|    | 4.4 | . Listac | lo de contactos                          | 16 |
| 5. |     | Gestión  | e de centros educativos                  | 18 |
|    | 5.1 | . Gesti  | ón de Aulas                              | 18 |
|    |     | 5.1.1 A  | ula nueva                                | 19 |
|    |     | 5.2.1 G  | estionar asistentes                      | 20 |
|    |     | 5.2.2 E  | liminar aula                             | 21 |
| 6. |     | Herram   | ientas de administrador                  | 22 |
|    | 6.1 | . Modif  | icar mis datos de acceso                 | 22 |
|    |     | 6.1.1 M  | odificar datos administrativos           | 22 |
|    |     | 6.1.2 M  | odificar contraseña de acceso            | 23 |

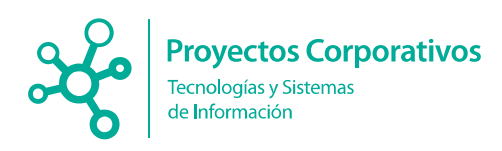

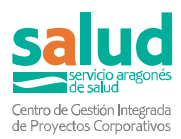

# 1.Objetivo

El objetivo del presente documento es detallar la funcionalidad del aplicativo web EduCovid que se ha desarrollado con el fin de realizar el intercambio de información ágil y necesaria para la toma de medidas en relación con la situación de pandemia por coronavirus, en relación a los centros educativos. El funcionamiento de la aplicación se adaptará a las instrucciones vigentes en cada momento (por eso puede variar la visibilidad de determinados apartados o campos, según la función de los centros educativos en la gestión de casos y contactos). En el caso de que fuera necesaria la visualización de datos sanitarios será imprescindible la firma previa del documento de confidencialidad.

Para dudas concretas sobre la gestión de casos y contactos se debe consultar el protocolo de actuaciones para la vigilancia del Covid-19 en centros docentes de Aragón, curso escolar 2021-2022, de septiembre 2021 y las actualizaciones del mismo.

# 2. Pasos para acceder a la aplicación

Se debe introducir la siguiente URL en la barra de navegación (recomendado Firefox o Chrome): <u>https://educovid.salud.aragon.es/educovid/login.action</u>

**Importante:** Se recomienda revisar la configuración del navegador, puesto que se ha detectado problemas con usuarios que tenían como idioma predeterminado Ingles y ocasiona problemas a la hora del guardado de fechas. Para comprobar que idioma nos consta, podemos acceder a configuración del navegador -> configuración avanzada -> idioma y seleccionar Español.

# 2.1. Usuarios ya registrados

Acceso a la aplicación de Centros Educativos

A través de la pantalla de acceso, se debe introducir usuario y contraseña.

| EducOVID<br>Educations<br>Statuse Bernardia<br>Statuse Bernardia<br>Statuse Be | Kondades y destacados  • Reducidos de situaciones este al Dipartemento de Execución. Cultura y Dipartemento de Sandad del Coldenno de Aragón para el desantolo de acciones conjuntas para la ingliancia del Cold-19 en los centros docestes sostemicas con tendos palacios del Coldenno de Aragón para el desantole de acciones conjuntas para la ingliancia del Cold-19 en los centros docestes sostemicas con tendos palacios del Coldenno de Aragón para la ingliancia del Cold-19 en los centros docestes sostemicas con tendos palaciones del Coldenno de Aragón para la ingliancia del Cold-19 en los centros docestes prinados de Aragón. Cuero 2011-22 [hinte sosti]  • Reducción de actuaciones del Depattemento de Santad del Coldenno de Aragón para la ingliancia del Cold-19 en los centros docestes prinados de Aragón. Cuero 2011-22 [hinte sosti] |
|----------------------------------------------------------------------------------------------------|----------------------------------------------------------------------------------------------------|
| Usuario.                                                                                                    |                                                                                                    |
| Contraseña:                                                                                                    |                                                                                                    |
| +0 Entrar 🖌 Limpar                                                                                                    |                                                                                                    |
| Para registrarre puede hacerio en el siguiente formulario                                                                                                    |                                                                                                    |
| 🛓 Registrame centro público                                                                                                    |                                                                                                    |

A la derecha de la pantalla existe un panel de **Novedades y destacados**, en el que irán incluyendo novedades sobre la aplicación y protocolos.

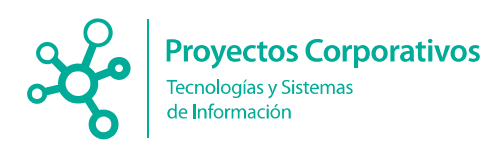

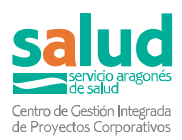

# 3. Acceso al menú principal

# 3.1. Menú principal

Una vez el usuario haya hecho login con su usuario y contraseña se accede al menú de inicio.

| A Seguimiento de la comunidad educativa | Gestión de centros educativos | C Herramientas de administrador |  |
|-----------------------------------------|-------------------------------|---------------------------------|--|
| 🕿 Listado alumnos                       | 😩 Gestión de Aulas            | P Modificar mis datos de acceso |  |
| E Listado profesores / PAS / Otros      |                               |                                 |  |
| ✤ Ver resultados COVID                  |                               |                                 |  |
| i≡ Listado de contactos                 |                               |                                 |  |

Desde este menú, se tiene acceso a las distintas funcionalidades que se han implementado para la aplicación y que se explican en los siguientes puntos.

Es importante resaltar, que arriba a la derecha, donde se muestran los datos del usuario que está utilizando la aplicación, hay doy botones **Ir a inicio y Salir**. Esta cabecera que aparece en cualquier pantalla de la aplicación, permite al usuario, poder volver al menú principal o salir de la aplicación y ver la pantalla de login, en cualquier momento, otorgándole así facilidad de uso en la aplicación.

| Usuario:          |               |         |
|-------------------|---------------|---------|
| Centro educativo: |               |         |
|                   | 🖀 Ir a inicio | 🕒 Salir |

# 4.Listados

### 4.1. Listado de alumnos

Para poder ver el listado de alumnos del centro (comprobar, por ejemplo, que están todos) se debe presionar al botón **Listado alumnos** y aparece una nueva pantalla donde se ve un listado con los alumnos del centro.

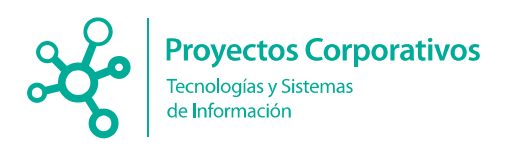

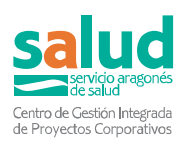

" Volver

| Listado de Alumnos: | MOVERA | <b>E</b> PLP P | MOVERA) |  |
|---------------------|--------|----------------|---------|--|
|                     |        |                |         |  |

|                    | Grupo del centro: Sel                                                                                                    | eccione una opo    | sión              |      |           |                                                                                                    |                                                                                                    |          |           | *                                                              |
|--------------------|----------------------------------------------------------------------------------------------------|--------------------|-------------------|------|-----------|----------------------------------------------------------------------------------------------------|----------------------------------------------------------------------------------------------------|----------|-----------|----------------------------------------------------------------|
|                    | Borrar filtros seleccion                                                                                                    | ados               |                   |      |           |                                                                                                    |                                                                                                    |          |           | Q. Buscar nuevo alumn                                          |
| Mostrar 10 🗸 re    | gistros                                                                                                    |                    |                   |      |           |                                                                                                    |                                                                                                    | Ex       | cel Busca | r.                                                             |
| CIA                | Nombre y apellidos                                                                                                    | F.de<br>nacimiento | NIF/NIE/Pasaporte | Sexo | Localidad | Tipo de Enseñanza                                                                                               | <ul> <li>Enseñanza</li> </ul>                                                                                   | Curso    | Grupo     | Editar                                                         |
| accession          | ALAC-FERRER, ADVANA                                                                                                    | 28/18/2018         |                   |      |           |                                                                                                    |                                                                                                    |          |           | <ul> <li>Editar Alumno</li> <li>Eliminar del centro</li> </ul> |
| riocrea            | AGENTS SUBJECT MAN                                                                                                    | -846200            | 21-040708         | •    |           | responsessences in remarker<br>Herrischer, in Bedroeffe                                                         | AND THE APPENDIX COMPLEX OF P                                                                                   |          | 14/14     | Editar Alumno                                                  |
| mantina            | ACTIVITY PROPERTY.                                                                                                    | -878-2907          | UNDERF            |      |           | PRESIDENT DE L'ANDRE DE L'ANDRE DE L'ANDRE DE L'ANDRE DE L'ANDRE DE L'ANDRE DE L'ANDRE DE L'ANDRE DE L'ANDRE DE | REACTOR AND DECEMBER AND P<br>CONSIDERANCES IN DEL MEDICINATIONAL                                               | £ 1      |           | Editar Alumno                                                  |
| (BOOM POINT        | ADEDO-GARGA, LAIA                                                                                                    | 28/10/2018         | 21 values         |      |           | International in transcript                                                                                     | mager variationia, startoriala r<br>conversa.                                                                   | я.       |           | Editar Alumno                                                  |
| attacharts.        | According to the second second | -14-0000           | -Canada Sa        |      |           | International and and and and and and and and and and                                                           | and and the second second second second second second second second second second second second second second s | ĸ        | salar     | Editar Alumno                                                  |
| -                  | ADJUGUE PRADAD UNDERDE                                                                                                    | 18-9090            | 21-085808         |      |           | International and and a second second                                                                           | alizes Hallocochizationicatia                                                                                   | 2        |           | Editar Alumno                                                  |
| PEOPHIA IN         | ACUSTRA ICENTRATIL<br>BLOW                                                                                                    | JANHOOD .          | 27 Mart 19        |      |           | PRESIDENCE IN COMMUNIC                                                                                          | аваран Машисско-нарво-моцили.                                                                                   |          |           | <ul> <li>Editar Alumno</li> <li>Eliminar del centro</li> </ul> |
| rice-stated        | A GONE VEAL AND N                                                                                                    | 28180901           | 711062801         |      |           | responses and the second                                                                                        | NUMC-AND INC. TO AN OWNER                                                                                       | 2        |           | Editar Alumno                                                  |
| -                  | ALCONECH PRADE, NEWER                                                                                                    | manacom            | 2010/06/06        |      |           | International in particular                                                                                     | mager variations, appropriate r                                                                                 | 8        |           | Editar Alumno                                                  |
| 00 6889-01         | APAR INSERT                                                                                                    | 2805-1875          | 20%atahe          |      |           | Management of the second of the                                                                                 | amazin amonthia v fuonationa                                                                                    |          |           | Editar Alumno                                                  |
| lostrando registre | os dei 1 al 10 de un total de 391 re                                                                                                    | egistros           |                   |      |           |                                                                                                    |                                                                                                    | ar 1 2 3 | 3 4 5     | . 40 Siguiente Último                                          |

Es posible filtrar los resultados del listado por el grupo al que está asociado cada alumno:

| Listado de A    | Alumnos: MOYON            | (D.P.I.P.P.                      | MOVERA                                                                                                    |                    |                                              |                                                                                                    |             |              |             | "D Volver            |  |  |
|-----------------|---------------------------|----------------------------------|----------------------------------------------------------------------------------------------------|--------------------|----------------------------------------------|----------------------------------------------------------------------------------------------------|-------------|--------------|-------------|----------------------|--|--|
|                 | Grupo del centro:         | Seleccione una                   | opción                                                                                                    |                    |                                              |                                                                                                    |             |              |             |                      |  |  |
|                 | Borrar filtros selec      | Tipo enseñanza                   | CICLOS FORMATIV                                                                                                    | OS DE FORMACIÓN PR | ROFESIONAL BÁSICA - Enseñanza - AGRO-JARDINE | ERÎA Y COMPOSICIONES FLORALES - Curso: 2 - Grupo: FP                                                   | 82          |              |             | - I centro           |  |  |
| Mostrar 10 v re | aistros                   | Tipo enseñanza                   | CICLOS FORMATIV                                                                                                    | OS DE FORMACIÓN PR | ROFESIONAL DE GRADO MEDIO - Enseñanza: AGA   | 205-APROVECHAMIENTO Y CONSERVACIÓN DEL MEDIO I<br>207-DANADERÍA DEPOSTERÍA Y CONFITERÍA - Curso: 1 - C | ATURAL      | Curso: 1 - 0 | 3rupo: 1ACM |                      |  |  |
| CIA             | Nombre y apellidos        | Tipo enseñanza                   | CICLOS FORMATIV                                                                                                    | OS DE FORMACIÓN PR | ROFESIONAL DE GRADO MEDIO - Enseñanza: INA:  | 201-ELABORACIÓN DE PRODUCTOS ALIMENTICIOS - Curso                                                      | 0: 1 - Grup | o: 1EPA      |             | 0                    |  |  |
| ARCONSER        | allali Konnen.<br>annenna | Tipo enseñanza<br>Tipo enseñanza | Reminiza CICLOS FORMATIVOS DE FORMACIÓN PROFESIONAL DE GRADO SUPERIOR - Enseñanza: ANGO-JANGUNERIA TO CUMPICIALONES - LUISO: 1 - GINDO: TFPD7<br>leñanza: CICLOS FORMATIVOS DE FORMACIÓN PROFESIONAL DE GRADO SUPERIOR - Enseñanza: AGAS02-AGESITÓN FORESTAL Y DEL MEDIO NATURAL - Curso: 1 - Grupo: 1GFN<br>leñanza: CICLOS FORMATIVOS DE FORMACIÓN PROFESIONAL DE GRADO SUPERIOR - Enseñanza: AGAS02-AGESITÓN FORESTAL Y DEL MEDIO NATURAL - Curso: 1 - Grupo: 1GFN<br>leñanza: CICLOS FORMATIVOS DE FORMACIÓN PROFESIONAL DE GRADO GUIPERIOR - Enseñanza: AGAS02-AGESITÓN FORESTAL Y DEL MEDIO NATURAL - Curso: 1 - Grupo: 1GFN<br>leñanza: CICLOS FORMATIVOS DE FORMACIÓN PROFESIONAL DE GRADO GUIPERIOR - AGAS02-AGESITÓN FORESTAL Y DEL MEDIO NATURAL - Curso: 1 - Grupo: 1GFN<br>leñanza: CICLOS FORMATIVOS DE FORMACIÓN PROFESIONAL DE GRADO GUIPERIOR - AGAS02-AGESITÓN FORESTAL Y DEL MEDIO NATURAL - Curso: 1 - Grupo: 1GFN<br>leñanza: CICLOS FORMATIVOS DE FORMACIÓN PROFESIONAL DE GRADO GUIPERIOR - Enseñanza: AGAS02-AGESITÓN FORESTAL Y DEL MEDIO NATURAL - Curso: 1 - Grupo: 1GFN<br>leñanza: CICLOS FORMATIVOS DE FORMACIÓN PROFESIONAL DE GRADO GUIDE - SINGÍNAR: AGAS02-ARONTRANENTA Y LORDIS - GUIPERIO - GUIPERIO - ENseñanza: AGAS02-ARONTRANENTA Y LORDIS - GUIPERIO - GUIPERIO - ENseñanza: AGAS02-ARONTRANENTA Y LORDIS - GUIPERIO - GUIPERIO - ENseñanza: AGAS02-ARONTRANENTA Y LORDIS - GUIPERIO - GUIPERIO - ENseñanza: AGAS02-ARONTRANENTA Y LORDIS - GUIPERIO - GUIPERIO - GUIP |                    |                                              |                                                                                                    |             |              |             |                      |  |  |
| Address (State) | ACCRETE COMMA             | -                                | 10.00.708                                                                                                    |                    | REPAIRS AND A REPAIR OF                      | ADALIA-MIRONOVAMENTO" DINELINACÓN<br>DE MORE MODA.                                                     | 1           | Mana         | / Editar A  | Alumno<br>del centro |  |  |

#### 4.1.1. Editar alumno

El botón "Editar alumno" permite modificar el grupo al que está asignado un alumno y completar el código CIA (Código de Identificación Autonómico) si el alumno no lo tuviese consignado; al introducir el CIA y pulsar "Registrar" la aplicación comprobará si dicho CIA está registrado en el sistema y actualizará los datos del alumno con los que tenga relacionado dicho código CIA.

La <u>cumplimentación correcta del CIA es fundamental</u> para que el alumno sea identificado como caso o como contacto y se pueda gestionar el mismo. Las familias deben suministrar este dato al centro educativo. Sólo en el caso en que no posean CIA por no tener asistencia sanitaria pública se contactará con <u>educovid@aragon.es</u> para la gestión del mismo proporcionando nombre y apellidos del alumno, fecha de nacimiento, dirección postal y teléfono y datos del titular de la asistencia sanitaria. Las situaciones administrativas irregulares (ejemplo constar en otras CCAA por haber residido allí con anterioridad) deberán ser subsanadas por la familia en el centro de salud correspondiente.

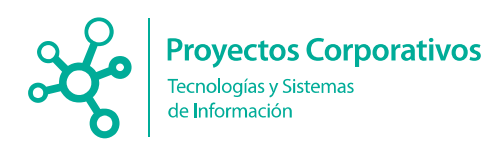

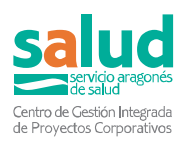

#### Editar alumno: CARA ACCRETE DURAS

| Nombre:              | 0494                                                                                                    |
|----------------------|----------------------------------------------------------------------------------------------------|
| Primer apellido:     | accentral internet in the second second second second second second second second second second second second s                                                                                                    |
| Segundo apellido:    | numers.                                                                                                    |
| Fecha de nacimiento: | NAVABLE 1                                                                                                    |
| Cia:                 | Addition operation                                                                                                    |
| Documento:           | 19 (8417) (8)                                                                                                    |
| Sexo:                |                                                                                                    |
| Grupo del centro     | Analysis and the second second s |
| Registrar            |                                                                                                    |

#### 4.1.2. Eliminar alumno del centro

El botón "Eliminar del centro" realiza la acción de desvincular un alumno del centro, pero no lo elimina del sistema, por lo que siempre será posible buscarlo de nuevo mediante su código CIA y asignarlo a un centro.

| stado de /           | Alumnos: TORRE                    | SAMONA (C.P. ZAR                      | AGODA)                      |                |                  |                                    |                    |       |              |                 | S Volve               |
|----------------------|-----------------------------------|---------------------------------------|-----------------------------|----------------|------------------|------------------------------------|--------------------|-------|--------------|-----------------|-----------------------|
|                      | Seleccione un centro *            | MINING ANNUAL                         | NU RANDOM (C. P. DAS        | and the second | (Interaction)    |                                    |                    |       | Q Buscar ali | imoos           |                       |
|                      |                                   | Únicamente se mostrarán resulta-      | tos de aquellos centros que | tengan alur    | nnon anoriados o | n al cictoma                       |                    |       |              |                 |                       |
|                      | Tipo de enseñanza. Seleccione una |                                       |                             | 1              |                  |                                    | ×                  |       |              |                 |                       |
|                      | Enseñanza                         | Enseñanza: Seleccione una opción      |                             | ۶E             | stá seguro qu    | e desea eliminar el registro del c | entro?             |       |              |                 |                       |
|                      | Grupo del centro:                 | upo del centro: Seleccione una opción |                             |                |                  | Aceptar Cance                      | alar *             |       |              |                 |                       |
|                      | Borrar filtros seleco             | cionados                              |                             |                |                  |                                    |                    |       |              |                 | Q Busqueda manu       |
| strar 10 🛩 re        | egistros                          |                                       |                             |                |                  |                                    |                    |       |              | Excel Buscar    |                       |
| CIA                  | Nombre y apellidos                | - F.de nacimiento                     | NIF/NIE/Pasaporte           | Sexo           | Localidad        | Tipo de Enseñanza                  | Enseñanza          | Curso | Grupo        | E               | ditar                 |
| ACCRET AND IN COLUMN | Approvances when                  | 1404001                               | 75479398                    | 54             |                  | ESSOACION MEMARIA                  | UNIOACIÓN PREMIERA |       |              | / Editar Alumno | A Eliminar del centro |
|                      |                                   |                                       |                             |                |                  |                                    |                    |       |              |                 |                       |
| LAUNA TOR.           | AMERICAN PROPERTY AND IN          | tenent tenent                         | IN TRACKING                 |                |                  | restantionessas                    | reconstruction     | 12    | 110.00       | 🖋 Editar Alumno | & Eliminar del centro |

#### 4.1.3. Búsqueda de nuevo alumno

Pulsando en el botón "Búsqueda manual" aparecen nuevos campos y botones que permiten realizar una búsqueda de alumnos que no estén asociados al centro. Para ello es necesario introducir el código CIA del alumno y el sistema devolverá el resultado en caso de que lo encuentre:

| Listado de Alun         | anos: MOVERA (C.P.I.F.P. MOVERA)                                                                                                    | navioV C                            |
|-------------------------|----------------------------------------------------------------------------------------------------|-------------------------------------|
|                         | Grupo del centro: Seleccione una opción +                                                                                                    |                                     |
|                         | Borrar filtros seleccionados                                                                                                    | Q Buscar nuevo alumno 👫 Ver todos   |
| Búsqueda de alu         | mnos                                                                                                    |                                     |
|                         | CIA ANDIBUSINE                                                                                                    |                                     |
|                         | Q, Buscar 🖌 Limpiar                                                                                                    |                                     |
| Mostrar 10 V registros  |                                                                                                    | Excel Buscar:                       |
| CIA                     | Nombre y apellidos 🔹 F.de nacimiento 💿 NIF/NIE/Pasaporte 💿 Sexo 💿 Localidad 💿 Tipo de Enseñanza 💿 Enseñanza 💿 Curso 💿 Grupo 💿                                                                                                    | Centro O Editar O                   |
| ACCESSION 1             | PLATER AND A DESCRIPTION OF A DESCRIPTION OF A DESCRIPTIO | Añadir al centro                    |
| Mostrando registros del | t al 1 de un total de 1 registros                                                                                                    | Primero Anterior 1 Siguiente Último |

El motivo por el que sólo se permite la búsqueda por CIA y/o DNI es por protección de datos de menores. Al solicitar este dato a la familia se autoriza.

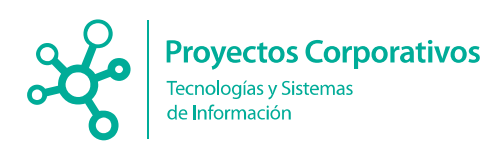

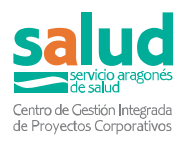

#### 4.1.4. Añadir alumno al centro

En el caso que la búsqueda anterior devuelva un alumno que no esté asignado a nuestro centro se puede añadir al mismo pulsando el botón "Añadir al centro". Si el alumno está asignado a otro centro mostrará una advertencia indicando que dicho alumno se desvinculará del centro anterior; se debe pulsar aceptar para continuar la acción.

| Listado de Alumnos: MOVERA (C.P.I.F.P. MOVER                                                                        | UA.                    |           |                   |                |         |       |                                  | nevioV C         |
|----------------------------------------------------------------------------------------------------|------------------------|-----------|-------------------|----------------|---------|-------|----------------------------------|------------------|
| Grupo del centro: Seleccione una opción                                                                             | w                      |           |                   |                |         |       |                                  |                  |
| Borrar filtros seleccionados                                                                                        |                        |           |                   |                | ×       |       | Q, Buscar nuevo ali              | imno 😩 Ver todos |
| Búsqueda de alumnos El alumno está asociado a otro centro y se eliminará de dicho centro ¿Está seguro de continuar? |                        |           |                   |                |         |       |                                  |                  |
| CIA emolecular Cancelar                                                                                             |                        |           |                   |                |         |       |                                  |                  |
| Q Buscar 💅 Limp                                                                                                    | iar                    |           |                   |                |         |       |                                  |                  |
| Mostrar 10 V registros                                                                                              |                        |           |                   |                |         |       | Excel Buscar:                    |                  |
| CIA    Nombre y apellidos    F.de nacimiento                                                                        | NIF/NIE/Pasaporte Sexo | Localidad | Tipo de Enseñanza | Enseñanza      | Curso 0 | Grupo | Centro                           | Editar           |
| HEGELAND MEDIAAADIN MANN SARDIN                                                                                     | DEPARTER M             |           | EDUCKOEN PRIMARIA | ED.CADOUTRNMM. | 1.      |       | FORMER READONALIC F DEAR-DEEDING | Añadir al centro |
| Mostrando registros del 1 al 1 de un total de 1 registros                                                           |                        |           |                   |                |         |       |                                  |                  |
|                                                                                                    |                        |           | Ν                 |                |         |       |                                  |                  |

Al finalizar la acción se volverá a mostrar el listado de alumnos del centro.

# 4.2. Listado de profesores / PAS / Otros

Para poder ver el listado de profesores u otros trabajadores asociados al centro, se debe presionar el botón **Listado profesores / PAS / Otros** y se accede a una nueva pantalla donde se ve el listado con los profesores del centro.

| Listado Profeso                                                                                                    | ores / PAS / Ot        | ros: MOVERA (C.RLP    | R. MOVERA            |                             |            |                       |                   | O Volver                            |
|----------------------------------------------------------------------------------------------------|------------------------|-----------------------|----------------------|-----------------------------|------------|-----------------------|-------------------|-------------------------------------|
|                                                                                                    | Tipo de enseñanza:     | Seleccione una opción |                      | -                           |            |                       |                   |                                     |
|                                                                                                    | Borrar filtros sele    | ccionados             |                      |                             |            |                       | Q, E              | iuscar nuevo profesor / PAS / Otros |
| Mostrar 10 v registro                                                                                                    | 5                      |                       |                      |                             |            |                       | Excel             | Buscar:                             |
| Centro educativo                                                                                                    | Categoria              | Tipo de enseñanza     | CIA                  | Nombre y apellidos          | F.de nac.  | Documento             | E                 | ditar                               |
| IO/O/HEI                                                                                                    | Profession             |                       | annovani.            | Alashirkinas, distances.    | 10/10/1005 | *Exhibition           | / Editar Profesor | ₫ Eliminar del centro               |
| 1010/HB1                                                                                                    | Polesta                |                       | ARREST IN LANCE      | ACCURATE HER JACKS          | 140101010  | 2010-0010             | Editar Profesor   | ₫ Eliminar del centro               |
| NOTION BELL                                                                                                    | Protocola              |                       | ARRETIN.             | ALDHER SURRY, MILDI.        | 10/10/1005 | 11/1910.              | Feditar Profesor  | & Eliminar del centro               |
| STORES                                                                                                    | Polocia                |                       | ARDITERIDER          | ALTER MARKED STAT           | 19/04/042  | 120829443             | Feditar Profesor  | & Eliminar del centro               |
| Secondaria di Contra di Contra di Co | Probative              |                       | Address of the local | ARRING PRESS                | 0000110000 | 010020                | / Editar Profesor | & Eliminar del centro               |
| NO DOMEST                                                                                                    | Polyaria               |                       | Adviction and        | ANDREADANDE, CANELAURIND    | -1002-010  | 261601243             | / Editar Profesor | & Eliminar del centro               |
| IO/O/REI                                                                                                    | Perferences            |                       | AApmentoppe          | ANNENEDCOMONEL LAVER        | 1010/070   | HERE R.               | Feditar Profesor  | & Eliminar del centro               |
| NUMBER                                                                                                    | Perknorte              |                       | Appendent            | AACOTOOHODREDHEA MARA PILAS | enverteta  | 14 mone               | / Editar Profesor | ▲ Eliminar del centro               |
| 5000481                                                                                                    | Paksers                |                       | ARDITORNOL           | Anticipan No. (Inc.) Page 2 | 101001041  | 1.517 12410           | / Editar Profesor | ₫ Eliminar del centro               |
| NUMBER                                                                                                    | Pedates                |                       | Address              | MANY LIPPS PROVIDENT        | 10001-0000 | ALC: NOT THE OWNER OF | / Editar Profesor | & Eliminar del centro               |
| Mostrando registros del                                                                                                    | 1 al 10 de un total de | 49 registros          |                      |                             |            |                       |                   | 2 3 4 5 Siguiente Último            |

#### 4.2.1. Editar trabajador

El botón "Editar trabajador" permite modificar la categoría o tipo de trabajador del profesional en cuestión, el tipo de enseñanza asociado y completar el código CIA si esta persona no lo tuviese consignado; al introducir el CIA y pulsar "Registrar" la aplicación comprobará si dicho CIA está registrado en el sistema y actualizará los datos de la persona con los que tenga relacionado dicho código CIA.

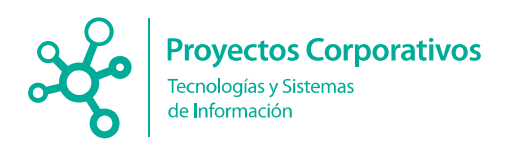

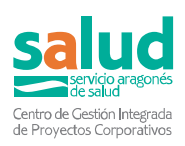

| Editar profesor / PAS / Otros                   | JOSE MIQUEL BL    | ASCO BANCHO            |                               |    |       |       |                                   | "O Volver                         |
|-------------------------------------------------|-------------------|------------------------|-------------------------------|----|-------|-------|-----------------------------------|-----------------------------------|
|                                                 |                   |                        |                               |    |       |       |                                   |                                   |
| Nombre:                                         | 1081 M0.48.       |                        |                               |    |       |       |                                   |                                   |
| Primer apellido:                                | RARCO             |                        |                               |    |       |       |                                   |                                   |
| Segundo apellido:                               | DARCHE            |                        |                               |    |       |       |                                   |                                   |
| Fecha de nacimiento:                            | 11001310          |                        |                               |    |       |       |                                   |                                   |
| Cia:                                            | ARTONOCOS;        |                        |                               |    |       |       |                                   |                                   |
| Documento:                                      | to be on          |                        |                               |    |       |       |                                   |                                   |
| Sexo:                                           |                   |                        |                               |    |       |       |                                   |                                   |
| Seleccione un centro *                          | source according  | TRACTOR MUTURE CONSIGN |                               |    |       | Ŧ     |                                   |                                   |
| Categoria:                                      | Profession        | -                      |                               |    |       |       |                                   |                                   |
| Tipo de enseñanza:                              | In carbon Manada. |                        |                               |    |       |       |                                   |                                   |
| Registrar                                       |                   |                        |                               | ₽. |       |       |                                   |                                   |
|                                                 |                   |                        |                               |    |       |       |                                   |                                   |
| Gestión de aulas                                |                   |                        |                               |    |       |       |                                   |                                   |
| Mostrar 10 🗸 registros                          |                   |                        |                               |    |       |       |                                   | Buscar.                           |
| Tipo enseñanza                                  |                   | - Enseñanza            |                               |    | Curso | Grupo | <ul> <li>Total alumnos</li> </ul> | <ul> <li>Editar</li> </ul>        |
| CIOLES FORMATIVOSI OS FORMACIÓN P               | OFEBORA, BRICA    | ADRO-JARD              | ABARA CONFORMATION CONTRACTOR |    | 1     | 1111  |                                   | de Quitar del aula                |
| COURS FORMETWORDE FORMACIÓN P                   | ADRESCHAL SÁBICA  | ASSO (ARE)             | NERKA STATUSCOCOUST ALORADO   |    |       | 1000  |                                   | 🕭 Quitar del aula                 |
| Mostrando registros del 1 al 2 de un total de 2 | 2 registros       |                        |                               |    |       |       |                                   | imero Anterior 1 Siguiente Último |
| O Añadir aula                                   |                   |                        |                               |    |       |       |                                   |                                   |

En la parte inferior se listan las aulas en las que está asignado el trabajador, pudiendo quitar o asignar aulas desde esta misma pantalla.

#### 4.2.2. Eliminar del centro

El botón "Eliminar del centro" realiza la acción de desvincular un profesional del centro, pero no lo elimina del sistema, por lo que siempre será posible buscarlo de nuevo mediante su código CIA y asignarlo a un centro.

| Listado Profes                                                                                                    | ores / PAS / Otr     | Seleccione una opción                 | P. MOVERA)            |                                                         |            |               |                   | D Volver                            |
|----------------------------------------------------------------------------------------------------|----------------------|---------------------------------------|-----------------------|---------------------------------------------------------|------------|---------------|-------------------|-------------------------------------|
|                                                                                                    | Borrar filtros selec | cionados                              |                       |                                                         |            |               | Q, E              | Suscar nuevo profesor / PAS / Otros |
| Mostrar 10 🗸 registre                                                                                                    | 05                   |                                       |                       | ¿Está seguro que desea eliminar el registro del centro? |            |               | Excel             | Buscar:                             |
| Centro educativo                                                                                                    | ି Categoria          | <ul> <li>Tipo de enseñanza</li> </ul> | CIA                   |                                                         | F.de nac.  | o Documento o | E                 | Editar                              |
| (DOM:N)                                                                                                    | Profession           | ED. CALON MANAGE                      | amout he it.          | Aceptar Cancelar                                        | December 1 | ADDIDEN/      | A Editar Profesor | 🕭 Eliminar del centro               |
| IOOR IN THE OWNER                                                                                                    | 1963                 |                                       | HE OCH TYPE.          | ALTHAN CONAL MILL                                       | NUTY OF    | 1171010.      | PEditar Profesor  | ▲ Eliminar del centro               |
| LOCIDE DI                                                                                                    | Profession           |                                       | HERE DATES            | ALMANAME, EDW                                           | NUMBER OF  | 120805440     | / Editar Profesor | ▲ Eliminar del centro               |
| 10030-00                                                                                                    | INCOME.              |                                       | 4800047074            | AND REAL AND ADDRESS ADDRESS                            |            | 1210.000      | P Editar Profesor | A Eliminar del centro               |
| 1000000                                                                                                    | 101070-0010          |                                       | 100100101000          | UNDER GAROL, LONGELE BERTO                              | 1000100    | Demonstra     | P Editar Profesor | A Eliminar del centro               |
| CONTRACTOR OF CONTRACTOR OF CO | Contraction 1        |                                       | and the second second | and a second second second                              | -          | 11.0000       | A Editor Destocor | A Eliminar del contro               |

#### 4.2.3. Búsqueda de nuevo profesor / PAS / Otros

Pulsando en el botón "Buscar nuevo profesor / PAS /Otros" aparecen nuevos campos y botones que permiten realizar una búsqueda de trabajadores que no estén asociados al centro. Para ello es necesario introducir el código CIA o el DNI del trabajador y el sistema devolverá el resultado en caso de que lo encuentre:

| Listado Profeso         | ores / PAS / Ot               | ros: MOVERA (C.P.L.P.P. I             | (ARBINO   |                        |                               |           |                                       | "O Volver      |
|-------------------------|-------------------------------|---------------------------------------|-----------|------------------------|-------------------------------|-----------|---------------------------------------|----------------|
|                         | Tipo de enseñanza:            | Seleccione una opción                 |           | ٣                      |                               |           |                                       |                |
|                         | Borrar filtros selec          | cionados                              |           |                        |                               |           | Q Buscar nuevo profesor / PAS / Otros | 🛎 Ver todos    |
| Mostrar 10 🗸 registro   | IS                            |                                       |           |                        |                               |           | Excel Buscar:                         |                |
| Centro educativo        | <ul> <li>Categoría</li> </ul> | <ul> <li>Tipo de enseñanza</li> </ul> | CIA       | Nombre y apellidos     | <ul> <li>F.de nac.</li> </ul> | Documento | Editar                                | 0              |
|                         |                               |                                       | 10103-002 | POTUNE NELICIP, PARTIN | 10/01/10/0                    | 20.000P   | 🛓 Añadir profesor 🔹 Añadir PAS / Oti  | 10S            |
| Mostrando registros del | 1 al 1 de un total de 1       | registros                             |           |                        |                               |           |                                       | guiente Último |

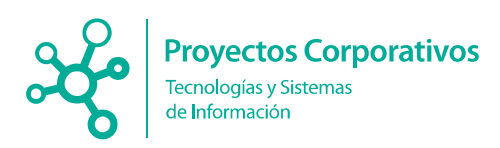

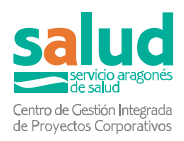

#### 4.2.4. Añadir trabajador al centro

En el caso que la búsqueda devuelva un trabajador que no esté asignado a nuestro centro se puede añadir al mismo pulsando el botón "Añadir profesor" o "Añadir PAS / Otros" dependiendo de la categoría del trabajador. En el caso de seleccionar "Añadir profesor" será obligatorio indicar el tipo de enseñanza asociada al mismo:

| Listado Profesores / PAS / Otros: MGWERN (C.F.I.F.F.      | VERAD                            |          | "D Volver                                            |
|-----------------------------------------------------------|----------------------------------|----------|------------------------------------------------------|
| Tipo de enseñanza: Seleccione una opción                  | *                                |          |                                                      |
| Borrar filtros seleccionados                              | Seleccione un tino de enseñanza: | 3        | Q, Buscar nuevo profesor / PAS / Otros 🛛 🐸 Ver todos |
| Mostrar 10 v registros                                    |                                  |          | Excel Buscar:                                        |
| Centro educativo O Categoria Tipo de enseñanza O          |                                  | ocumento | o Editar o                                           |
|                                                           |                                  | areas -  | 🏝 Añadir profesor 🛛 🌲 Añadir PAS / Otros             |
| Mostrando registros del 1 al 1 de un total de 1 registros | Aceptar Cancelar                 |          | Primero Anterior 1 Siguiente Último                  |

Al finalizar la acción se volverá a mostrar el listado de profesionales del centro con el nuevo profesional ya asignado.

# 4.3. Ver resultados COVID

[Para ver este apartado, que contiene datos sanitarios, se debe haber enviado previamente el documento de confidencialidad firmado. La visibilidad de dichos datos estará también condicionada por el protocolo vigente en cada momento]

Para poder ver los resultados de las pruebas COVID positivas se debe presionar el botón ver resultados COVID lo que lleva a una nueva pantalla donde está el listado de casos COVID confirmados durante el día anterior.

| Resultado                                          | os COVID po                                                 | sitivos de                                             | sde 01/02/                                            | 2022 00                                    | :00                                      |                                                 |                                   |                    |                      |                           |              |          |           |           |            |                          |                              |                                  |                          | "O Volver |
|----------------------------------------------------|-------------------------------------------------------------|--------------------------------------------------------|-------------------------------------------------------|--------------------------------------------|------------------------------------------|-------------------------------------------------|-----------------------------------|--------------------|----------------------|---------------------------|--------------|----------|-----------|-----------|------------|--------------------------|------------------------------|----------------------------------|--------------------------|-----------|
| Fecha última ac                                    | ctualización PDIA: (                                        | 12/02/2022 10:0                                        | 7                                                     |                                            |                                          |                                                 |                                   |                    |                      |                           |              |          |           |           |            |                          |                              |                                  |                          |           |
| A continuación<br>Los elementos<br>ara acceder a l | n se muestran en<br>s situados encima<br>resultado de otras | una tabla los re<br>de la tabla de r<br>fechas utilice | sultados de tes<br>esultados perm<br>el buscador de t | t PDIA Posi<br>iten selecci<br>lechas situ | tivos desdi<br>ionar cuale<br>sdo m's ab | e la fecha: 01/02/2<br>s de esos resulta<br>njo | 2022 00:00<br>dos se quieren visu | alizar, pero no s  | e utilizan para r    | ealizar n                 | uevas búsque | odas.    |           |           |            |                          |                              |                                  |                          |           |
|                                                    | Seleccione                                                  | un centro *                                            | eleccione una o                                       | ocián                                      |                                          |                                                 |                                   |                    |                      |                           |              |          |           |           |            |                          |                              |                                  |                          |           |
|                                                    |                                                             | *La                                                    | is centros que se p                                   | ueden selecci                              | onar son únic                            | amente aquellos don                             | de se ha encontrado un            | resultado positivo |                      |                           |              |          |           |           |            |                          |                              |                                  |                          |           |
|                                                    | Filtro por ZBS                                              | del centro 8                                           | eleccione una o                                       | oción                                      |                                          |                                                 | -                                 |                    |                      |                           |              |          |           |           |            |                          |                              |                                  |                          |           |
|                                                    | Filtro po                                                   | r provincia: [                                         | eleccione una o                                       | ocián *                                    |                                          |                                                 |                                   |                    |                      |                           |              |          |           |           |            |                          |                              |                                  |                          |           |
|                                                    | Filtro por usuario                                          | asignado: 8                                            | eleccione una o                                       | ción                                       |                                          | *                                               |                                   |                    |                      |                           |              |          |           |           |            |                          |                              |                                  |                          |           |
|                                                    | Filtrar por centr                                           | o favorito:                                            | eleccione una o                                       | cián *                                     |                                          |                                                 |                                   |                    |                      |                           |              |          |           |           |            |                          |                              |                                  |                          |           |
|                                                    | <ul> <li>Mostra</li> </ul>                                  | r resultados con                                       | positivos previos                                     |                                            |                                          |                                                 |                                   |                    |                      |                           |              |          |           |           |            |                          |                              |                                  |                          |           |
|                                                    | Filtro por fecha                                            | extraccion de                                          | sde                                                   |                                            | hasta                                    |                                                 |                                   |                    |                      |                           |              |          |           |           |            |                          |                              |                                  |                          |           |
|                                                    |                                                             |                                                        | Q, Búsque                                             | eda por CIA                                | " Busca                                  | todos los resultad                              | os de un CIA concret              | o desde el 01/09/  | 2020                 |                           |              |          |           |           |            |                          | Borrar filtros seleccionados |                                  |                          |           |
|                                                    |                                                             |                                                        | Q, Búsqueda                                           | por Fechas                                 |                                          |                                                 |                                   |                    |                      |                           |              |          |           |           |            |                          |                              |                                  |                          |           |
| Mostrar 10 N                                       | registros                                                   |                                                        |                                                       |                                            |                                          |                                                 |                                   |                    |                      |                           |              |          |           |           |            |                          |                              |                                  | Excel Buscar:            |           |
| Categoria o                                        | Centro                                                      | Tipo<br>enseñanza                                      | Enseñanza                                             | Curso                                      | Grupo                                    | Nombre y apellidos                              | CIA o                             | Tipo de prueba     | Fecha Pr<br>Prueba P | rueba<br>seitiva<br>revia | F.de nac.    | ZB8 caso | Municipio | Provincia | ZBS Centro | Usuarios<br>de<br>centro | Seguimiento Salud Pública    | Responsable<br>de<br>educación / | Contacto<br>Positivizado |           |

Aquí es posible consultar el resultado de las pruebas realizadas y el tipo de éstas, se hayan realizado en centro sanitario público o privado o por autotest, siempre que se hayan notificado oficialmente. Es obligación de todo sanitario notificar los positivos, con independencia de que el centro sanitario sea público o privado. En el caso de los centros privados tienen una aplicación web habilitada específicamente para tal fin.

En el caso de que un alumno o personal del centro nos comunique un positivo que no aparezca en la pantalla, en primer lugar, deberemos comprobar que dicha persona está incluida con CIA en el censo de EduCovid de nuestro centro. Si no

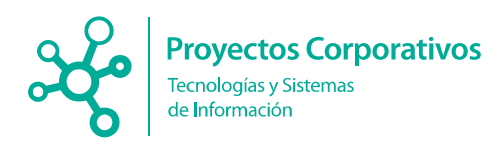

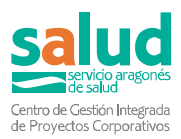

estuviese deberíamos incluirla y automáticamente entraría el resultado como positivo. En el caso de que esté incluida con CIA en el censo y siga sin aparecer el positivo la persona deberá confirmar con el centro sanitario o laboratorio que ha realizado la prueba que ha sido correctamente notificada. En el caso de que sea un autotest debe también haber sido comunicada por los cauces habilitados para ello.

Otros motivos por los que la prueba positiva no aparece en la pantalla inicial puede ser por ser anterior a la fecha que se muestra (se debe ampliar la fecha de búsqueda según se indica en el apartado siguiente). También puede ocurrir que la persona tenga otra prueba positiva en los últimos 90 días (para ver éstos casos se debe marcar el check "Mostrar resultados con positivos previos").

Además, se indica si el positivo es un contacto positivizado de otro caso creado anteriormente en el sistema.

Desde cada caso se puede crear su listado de contactos con el botón **"Asociar contactos"** (ver apartado 4.3.1) o acceder al listado de contactos en el caso de que haya sido creado con anterioridad, botón **"Ver contactos"** (ver apartado 4.3.1). En rojo aparecen los casos sin realizar (en rojo intenso si en ese centro educativo hay brote activo) y en verde los casos sobre los que ya se han actuado marcando los contactos estrechos o la ausencia de los mismos.

### Búsqueda por fechas

Encima de la tabla de resultados existe el botón de búsqueda por fechas que permite buscar los resultados por un rango de fechas concreto:

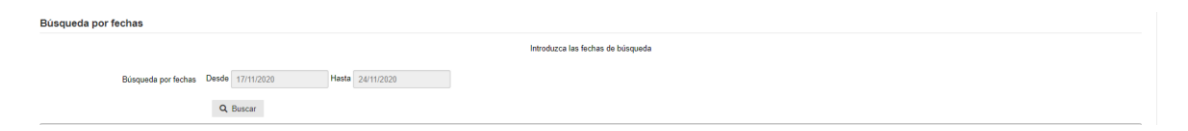

Tras presionar el botón "Búsqueda por fechas" se debe seleccionar las fechas en el calendario y darle posteriormente a "Buscar".

#### 4.3.1 Gestionar resultados

Los resultados se muestran en diferentes colores:

- Verde: Se han estudiado los contactos estrechos educativos del caso
- Rojo: NO se han estudiado los contactos estrechos educativos del caso

En el lateral derecho de la tabla se encuentran los botones que permiten crear o ver el listado de contactos de dicho caso.

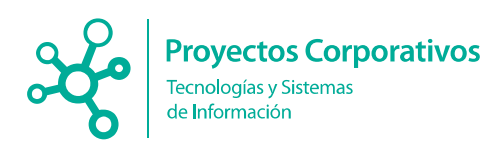

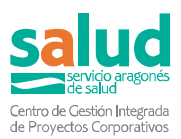

| Mostrar 10  | <ul> <li>registros</li> </ul> |                |                     |       |       |                    |     |                  |              |                           |           |          |           |           | Excel Buscar | (                 |
|-------------|-------------------------------|----------------|---------------------|-------|-------|--------------------|-----|------------------|--------------|---------------------------|-----------|----------|-----------|-----------|--------------|-------------------|
| Categoria - | Centro                        | Tipo enseñanza | Enseñanza           | Curso | Grupo | Nombre y apellidos | CIA | Resultado<br>PCR | Fecha<br>PCR | PCR<br>positiva<br>previa | F.de nac. | ZBS caso | Municipio | Provincia | ZBS Centro   |                   |
| Alumno/a    |                               | GIZ D          |                     | 2     |       |                    |     |                  |              |                           |           |          |           |           |              | P Ver contactos   |
| Alumno/a    |                               |                |                     |       |       |                    |     |                  |              |                           |           |          |           |           | )            | Asociar contactos |
| Alumno/a    | ,<br>BANDASTHU:               |                | ISO ( IN Y P CURSO) |       |       |                    |     |                  |              |                           |           |          |           |           |              | Asociar contactos |

#### 4.3.2 Ver contactos

Al pulsar "Ver contactos" aparece en pantalla el listado de contactos asociado a ese caso, o la ausencia de los mismos, al igual que en el apartado 4.4 Listado de contactos.

| Listado de contactos:                |                                                                                                    | O Volver             |
|--------------------------------------|----------------------------------------------------------------------------------------------------|----------------------|
| O Información asociada al listado    |                                                                                                    |                      |
| Responsable de vigilancia.           |                                                                                                    |                      |
| Responsable de educación / otros:    |                                                                                                    |                      |
| Fecha de creación:                   | 2700                                                                                                    |                      |
| Nombre del centro educativo:         | AND CONTRACTOR CONTRACTOR                                                                                                    |                      |
| Dirección:                           | And the second second se |                      |
| Localidad del contacto               | Landara Love Carteria                                                                                                    |                      |
| Provincia:                           |                                                                                                    |                      |
| ZBS del centro:                      | Entransmitter (1990)                                                                                                    |                      |
| Responsable del centro:              |                                                                                                    |                      |
| Teléfono del responsable del centro: |                                                                                                    |                      |
| O Caso indice                        |                                                                                                    |                      |
| Nombre y apellidos                   | Tipo enseñanza                                                                                                    | E TO HOLD AL AND AND |
| Categoria                            | Enseñanza                                                                                                    |                      |
| CIA                                  | Curso                                                                                                    | 24                   |
| Documento                            | Grupe                                                                                                    |                      |
| Fecha nacimiento                     | Fecha aislamiento                                                                                                    | 10100                |
| ZBS del caso                         | Fecha prevista fin aisl./cuarentena                                                                                                    | 1011120              |
| Cierre de aula:                      | Si 🔿 No 🖷                                                                                                    |                      |
|                                      |                                                                                                    | ✓ Editar listado     |

El caso fue registrado sin contactos asociados

Si pulsamos el botón editar listado accederemos a la opción asociar contactos que explicamos a continuación.

#### 🎤 Editar listado

Se puede usar esta opción en el caso de haber olvidado algún contacto estrecho cuando se realizó el listado de contactos o de que no se pudiese incluir en un primer momento por no poseer los datos del mismo.

#### 4.3.3 Asociar contactos

La información sobre qué es un contacto estrecho educativo se recoge en el protocolo de actuaciones para la vigilancia del Covid-19 en centros docentes de Aragón, curso escolar 2021-2022, de septiembre 2021.

Una persona es o no contacto estrecho independientemente de su estado vacunal o de si ha pasado la enfermedad. Todos los contactos estrechos deberán ser introducidos en EduCovid. Posteriormente se comprobará si los mismos deben hacer o no cuarentena según protocolo (ejemplo, si están completamente vacunados o si han pasado la enfermedad en los 180 días previos).

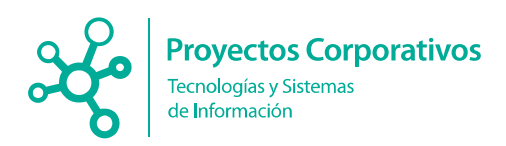

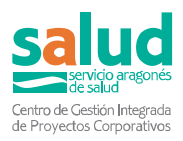

Al pulsar esta opción se accede a la pantalla que permite asociar contactos a un caso: Para ello se deben marcan las casillas (contactos) que se deseen y se pulsa a añadir contactos.

| lúsqueda de contactos: 🖽                                                                                                    | UEL DEAME DAME                                                                                                    |                             |                                           |                                           |                              |                                                                                                    |              |                                     |                                                                                                | O Vo                                              |
|----------------------------------------------------------------------------------------------------|----------------------------------------------------------------------------------------------------|-----------------------------|-------------------------------------------|-------------------------------------------|------------------------------|----------------------------------------------------------------------------------------------------|--------------|-------------------------------------|------------------------------------------------------------------------------------------------|---------------------------------------------------|
| ra Cargar alumnos relacionados                                                                                                    | 🕿 Cargar alumnos de otr                                                                                                    | ros grupos 🗧 Cargar prof    | esores relacionado                        | os <b>Q</b> Búsqued                       | da manual                    |                                                                                                    |              |                                     |                                                                                                |                                                   |
| fastrar 10 V registros                                                                                                    | ·                                                                                                    |                             |                                           |                                           |                              |                                                                                                    |              | Excel                               | Buscar:                                                                                        |                                                   |
| Nombre v apellidos                                                                                                    | - CIA                                                                                                    | PCR positiva previa         | <ul> <li>Tipo doc.</li> </ul>             | Documento                                 | Tipo enseñanza               | Enseñanza                                                                                                    |              | Curso 0                             | Grupp                                                                                          | E de nac                                          |
|                                                                                                    | ARTICOLOUR                                                                                                    | 11m                         | DNI                                       | TOWNTOW AM                                | BACHILLERATO                 | Executive The Contract of Contract Contract                                                                                                    |              |                                     |                                                                                                | 200000000                                         |
| Contraction and the Contraction of the                                                                                                    | /*****                                                                                                    | 75880                       | DNI                                       | Triber Property                           | BACHILLERATO                 | Taken and the second state of the second state of the second state |              |                                     |                                                                                                | 0100000000                                        |
| Frankling and an an an an an an an an an an an an an                                                                                                    | //////////////////////////////////////                                                                                                    | 75880                       | DNI                                       | 1/04/7/02/02                              | BACHILLERATO                 | The second second                                                                                                    |              |                                     |                                                                                                | 20000000000                                       |
|                                                                                                    | A03400361628X                                                                                                    | 25880                       | DNI                                       | 1100017777000000                          | BACHILLERATO                 | Beautiful Canto Dital Hereine Bautine Contraction Contractor                                                                                                    |              |                                     |                                                                                                | Conversions                                       |
| Contraction of the second second seco | ABCOMBECCION                                                                                                    | 25880                       | DNI                                       | 11000111100000                            | BACHILLERATO                 | Execution and the second and the second as (resa)                                                                                                    |              |                                     |                                                                                                | 1-1001220000                                      |
|                                                                                                    | A12(2/12)/10(10/20/01)                                                                                                    | 258801                      | DNI                                       | 140107212000                              | BACHILLERATO                 | and the second second s |              |                                     |                                                                                                | Treasure                                          |
|                                                                                                    | AMMERICANCE                                                                                                    | 29420                       | DNI                                       | 1000000000                                | BACHILLERATO                 | TACHINE COADE DE HIMAMEAGEE MONTHERA COCUMENTARIO                                                                                                    |              |                                     |                                                                                                | 10000000                                          |
| LETTRED WWW. AND TO AND                                                                                                    | APHOODASCOOK                                                                                                    | 79820                       | DNI                                       | 1-2010/02/02/02/02                        | BACHILLERATO                 | Reality Table of House Income Income Income                                                                                                    |              |                                     |                                                                                                | Creation range                                    |
|                                                                                                    | Annelise                                                                                                    | 10000                       | DNI                                       | ** CONTRACTOR OF A                        | DA OUR LEDATO                |                                                                                                    |              |                                     |                                                                                                | QUILITERUS .                                      |
|                                                                                                    |                                                                                                    |                             |                                           |                                           | BAGHILLERATO                 | Characteristic and a second second se |              |                                     |                                                                                                |                                                   |
| ostrando registros del 1 al 10 de un total de 16                                                                                                    | Airendin docume?<br>registros                                                                                                    | No                          | DNI                                       | THIVOHID                                  | BACHILLERATO                 | Bana III                                                                                                    | 1            | Primero                             | Anterior 1 2                                                                                   | Guarmana<br>Siguiente Últi                        |
| Compara a construction of the second of the second of      | registros                                                                                                    | No                          | DNI                                       | TUTTOHICU"                                | BACHILLERATO                 |                                                                                                    |              | Primero                             | Anterior 1 2                                                                                   | Gautente Úlá                                      |
| 3)                                                                                                    | Annual and a second second sec | No                          | DNI                                       | 101/0402                                  | BACHILLERATO                 |                                                                                                    |              | Primero                             | Anterior 1 2<br>Buscar.                                                                        | Gaannaand<br>Siguiente Üti                        |
| Constrants and the information of the location of the loc      | registros trar para crear el listado) Categoria                                                                                                    | CIA C                       | DNI                                       | courriento o                              | BACHILLERATO<br>BACHILLERATO | Eterlana                                                                                                    | Cureo C      | Primero<br>Excel<br>Grupo           | Anterior 1 2<br>Buscar:                                                                        | Guarressa<br>Siguiente Útá<br>c. o                |
| And Annual Annual       | registros trar para crear el listado) - Categoria - Categoria                                                                                                    | CIA 0                       | Tipo doc. O Do                            | courriento o<br>enseco                    | BACHILLERATO                 | Enedana                                                                                                    | Cureo C      | Primero Excel Grupo                 | Anterior 1 2<br>Buscar:<br>Critection<br>Office ma                                             | C. C.                                             |
| Ordenator registros del 1 al 10 de un total de 16     Ordenator registros del 1 al 10 de un total de 16     Ordenator registros del 1 al 10 de un total de 16     Ordenator registros     Anadri contactos seleccionados (pulse regist total de contactos seleccionados (pulse regist total de contactos seleccionados (pulse regist total de contactos seleccionados     Komers y apelitos     Momers y apelitos                                                                                                    | Ammenantik<br>registros<br>tar para crear el listado)<br>Categoria<br>Ammenio                                                                                                    | CIA DN                      | DNI<br>Ripo dec. O Di<br>Veneti<br>Transf | cournento o<br>noscoto.                   | Tipo enseñanza               |                                                                                                    | Curso C      | Primero                             | Anterior 1 2<br>Buscar:<br>• F.de na<br>Orientification<br>2.15550000000                       | C. C. C. C. C. C. C. C. C. C. C. C. C. C          |
| Analisements registers skil 1 al 10 de un total de 16     Añadir contactos seleccionados     als de contactos seleccionados (pulse regis     totale (10 V) registro     Nomer y apelitos     Nomer y apelitos     Nomer y apelitos                                                                                                    | Ammenancesser<br>registros<br>trar para crear el lletado)<br>- Categoria<br>- Messenes<br>gistros                                                                                                    | CLA DN                      | Tipo doc. Dia<br>transf                   | narridwaau<br>ocumento o<br>naeto         | Tipo enseñanza               | Enedarza                                                                                                    | Curso 2      | Primero<br>Excel<br>Grupo<br>Prime  | Anterior 1 2<br>Buscar:<br>Buscar:<br>Cfee na<br>Offension<br>20mmuno<br>Anterior 1            | C. C<br>Siguiente Uts<br>C. C<br>Siguiente Uts    |
| All and a set of the set of the set of       | Administration<br>registros<br>trar para crear el litatolo)<br>- Categoria<br>Atexessis<br>Atexessis                                                                                                    | CLA CLA DN                  | Tipo doc. De                              | ocumento o<br>ntezti                      | Tipo enseñanza               |                                                                                                    | Curso (<br>2 | Primero<br>Excel<br>Grupo<br>Prime  | Anterior 1 2<br>Buscar:<br>• E.de na<br>Officientitie<br>2000000000000000000000000000000000000 | C. C. Siguiente Uts                               |
| Advances registers del 1 al 10 de un total de 10     Advances registers del 1 al 10 de un total de 10     Advances registers del 1 al 10 de un total de 10     Advances registers     Sommer y apelitos     Advances del 1 al 10 de un total de 2 re Vacces para register en orientation                                                                                                    | Animenances<br>registros trar para crear el tietado) Categoria Animenance Animenance Animenance                                                                                                    | CLA DN<br>American DN<br>DN | Tipe doc. 0 Dra                           | cournento o<br>neacto. San<br>materia dan | Tipo ensedianza              | Essenarza                                                                                                    | Cureo        | Primero<br>Excel<br>Grupo<br>Primer | Anterior 1 2<br>Buscar.<br>C F.de na<br>Ctementer<br>2019                                      | Guarranza<br>Siguiente Úl<br>C. O<br>Siguiente Úl |

Se presentan unas pestañas que nos sirven como selección para elegir el tipo de contacto que deseemos para agregar:

| Bús     | queda de contactos: 💳                                       |        |                  |         |                       |                               |                      |                                   |  |
|---------|-------------------------------------------------------------|--------|------------------|---------|-----------------------|-------------------------------|----------------------|-----------------------------------|--|
| 10      | Cargar alumnos relacionados                                 | 🞓 Carg | ar alumnos de ot | ros gru | pos 📕 Cargar profesor | res relacionados              | <b>Q</b> Búsqueda ma | anual                             |  |
| Lista d | e candidatos (seleccione y pulse aña                        | dir)   |                  |         |                       |                               |                      |                                   |  |
| Mostra  | ar 10 🗙 registros                                           |        |                  |         |                       |                               |                      |                                   |  |
|         | Nombre y apellidos                                          |        | CIA              |         | PCR positiva previa   | <ul> <li>Tipo doc.</li> </ul> | Documento            | Tipo enseñanza                    |  |
|         | Anathing                                                    |        | Apendinations    | 1       | Nem                   | DNI                           | 10007700286          | Changed 1111111111111111111111111 |  |
|         | C THE REAL PROPERTY AND A DESCRIPTION OF THE REAL PROPERTY. |        | A Commission     |         | (em)                  | DNI                           | 1 Guerrana and       | R Automation Contractor           |  |

#### 4.3.3.1 Cargar alumnos relacionados

Muestra los alumnos del mismo grupo o aula del caso y permite seleccionarlos. Para acceder solo debemos pulsar la pestaña del mismo nombre.

| EUUUUVID                                                                                                    | NAVE: CRAME, DAM                                                                                                    |             | NEORONE INC         |                  |                                         |                                  |                                                                                                    |        |         |            | D //ov          |
|----------------------------------------------------------------------------------------------------|----------------------------------------------------------------------------------------------------|-------------|---------------------|------------------|-----------------------------------------|----------------------------------|----------------------------------------------------------------------------------------------------|--------|---------|------------|-----------------|
| Cargar alumnos relacionados                                                                                                    | 📾 Cargar alumnos de o                                                                                                    | tros grupos | E Cargar profeso    | res relacionados | Q Búsqueda                              | manual                           |                                                                                                    |        |         |            |                 |
| ita de candidatos (seleccione y puise aña                                                                                                    | dir)                                                                                                    |             |                     |                  |                                         |                                  |                                                                                                    |        |         |            |                 |
| astrar 10 V registros                                                                                                    |                                                                                                    |             |                     |                  |                                         |                                  |                                                                                                    |        | Excel   | Buscar:    |                 |
| Nombre v apellidos                                                                                                    | - CIA                                                                                                    | 0           | PCR positiva previa | Tipo doc.        | Documento                               | <ul> <li>Tipo enseñar</li> </ul> | Enseñanza                                                                                                    |        | Curso 0 | Grupo      | E de nac.       |
| ACCORDING TO THE PARTY AND                                                                                                    | AG000064756                                                                                                    | Nam         |                     | DNI              | 19177949M                               | BANKET PLLICE AND A              | Paket Har CTARTON DTD-+ How WEIGHT TO YT TO READ AND THE ACTOR HERE.                                                                                                    |        |         | ~          | 2010/07/2010    |
| Conversion topocont temps                                                                                                    | (And a second second se | Nee         |                     | DNI              | THEFT                                   | (SAMEDONE LECTORES)              | Books the control of the second control of the second control of t |        | 222     |            | 0.00000003      |
| THE NUMBER OF THE OWNER                                                                                                    | A06001000817                                                                                                    | 15000       |                     | DNI              | The second second second                | Galacterio (170000)              | There are a second and a second second second second second second second second second second second second se                                                                                                    |        |         |            | 27101940000     |
| C COMP CALIFORNIA                                                                                                    | And the second second                                                                                                    | 20880       |                     | DNI              | 1040700000                              | RAGINI CONTO                     | Brees Hill Control of Hill Walking and Annual Control of Control of Control o |        | 281     |            | 01/05/2020      |
| COBLOSSE                                                                                                    | Arrest                                                                                                    | 20000       |                     | DNI              | 100000000000000000000000000000000000000 | Contraction of the second second | Constitution of the second second s                                                                                                    |        | 22      |            | 11110022002     |
| PROPERTY OF THE PARTY OF THE PA | American                                                                                                    | 20880       |                     | DNI              | 100000000000000000000000000000000000000 | Contraction of the second second | SACHINI CDATO DE MIMANIDADES VICIENCINA                                                                                                    |        | 200     |            | Transmitted St. |
| Contraction and Contraction                                                                                                    | Andread and a second                                                                                                    | 200ac       |                     | DNI              | 100000000                               | COMPANY OF THE OWNER.            | ensuittittiiskke uphittionnetWopain cienewa accivitea (nea)                                                                                                    |        |         |            | 1100102003      |
| Laurenter (and a contraction of the second second s | Annesitation                                                                                                    | 1982        |                     | DNI              | 100000000000000000000000000000000000000 | Brightill                        | CHARLES AND DE THINK WELKOPES AND ADDRESS AND ADDRESS  |        | 222     |            | CITHING 13      |
| Monana and a strong in the                                                                                                    | 100000000000000000000000000000000000000                                                                                                    | 2002        |                     | DNI              | 1811 04300                              |                                  |                                                                                                    |        |         |            | 0310111110      |
| Bill Design and the second second                                                                                                    |                                                                                                    | 20mm        |                     | DNI              |                                         | Bronnittanonic                   | BAGHELERANG DE HERAMEMBER Y GIERGIAS OCCIALES (HERA)                                                                                                    |        |         |            |                 |
| Añadir contactos seleccionados<br>a de contactos seleccionados (pulse reg                                                                                                    | jistrar para crear el listado)                                                                                                    |             |                     |                  |                                         |                                  |                                                                                                    |        | Facel   | Buscar     |                 |
| Nombre y spellirlos                                                                                                    | Calegoria                                                                                                    |             | CIA ( TIN           | doc 0 Doci       | imento ol Ti                            | no enseñente                     | Ensedente                                                                                                    | Curso. | Gausa   | C. Ede par |                 |
| MAREZ DOLLAR COLLINE CANORO                                                                                                    | Alianeerina                                                                                                    | ////        | Comment             | W1000            | NOT TAKIN                               |                                  | Secure Contents                                                                                                    | 2      | orupo   | 06/07/2002 |                 |
| NUMBER OF STREET, I AND THE STREET,                                                                                                    | Atammita                                                                                                    | ////        |                     | 10007700         | INTEL BANKED                            |                                  | TACHINI, COADO DE HIMANE MICE - CALINDER SUCCESSION (1997)                                                                                                    | 2      |         | 26/09/2003 |                 |
| astrando registros del 1 al 2 de un total de 2                                                                                                    | registros                                                                                                    |             |                     |                  |                                         |                                  |                                                                                                    |        |         |            |                 |
| Aarcar para registrar sin contactos                                                                                                    |                                                                                                    |             |                     |                  |                                         |                                  |                                                                                                    |        |         |            |                 |
| ha de inicio de cuarentena:                                                                                                    |                                                                                                    |             |                     |                  |                                         |                                  |                                                                                                    |        |         |            |                 |
| lo se ha solicitado PCR para los contactos                                                                                                    |                                                                                                    |             |                     |                  |                                         |                                  |                                                                                                    |        |         |            |                 |
| 🖉 Desistes listada da esstadas                                                                                                    |                                                                                                    |             |                     |                  |                                         |                                  |                                                                                                    |        |         |            |                 |

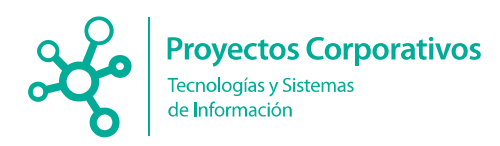

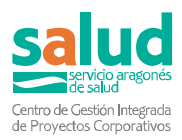

Para que se muestren correctamente los alumnos por grupos, lo que facilita el marcar los contactos estrechos, deben estar correctamente configurados en las aulas (se pueden modificar desde "Gestión de aulas" o directamente en las pestañas de "Listados alumnos").

#### 4.3.3.2 Cargar alumnos de otros grupos

El funcionamiento es similar a la pantalla anterior con la diferencia que aquí se muestran el resto de aulas del centro educativo (se debe seleccionar la que interese). Si se desea cargar todos los alumnos del centro basta con pulsar el botón "Buscar" sin seleccionar ningún grupo.

Si se selecciona un grupo en el desplegable, a continuación, se debe pulsar "Buscar".

| Introduzca los valores para comenzar a t    | Juscar                                                                                                    |                |                               |                                 |                                                                                     |                              |  |
|---------------------------------------------|----------------------------------------------------------------------------------------------------|----------------|-------------------------------|---------------------------------|-------------------------------------------------------------------------------------|------------------------------|--|
| Educovid                                    |                                                                                                    |                |                               |                                 |                                                                                     |                              |  |
| Búsqueda de contactos:                      | - Annual Annual An | D,             | (null)                        |                                 |                                                                                     |                              |  |
| 🕿 Cargar alun                               | inos relacionad                                                                                                    | los 🞓 Ca       | argar alumnos de otros grupos | Q Búsqueda manual               |                                                                                     |                              |  |
| E Cargar profe                              | sores / PAS / O                                                                                                    | tros relaciona | ados 📕 Cargar profesores / F  | PAS / Otros del centro          |                                                                                     |                              |  |
| Búsqueda de contactos                       |                                                                                                    |                |                               |                                 |                                                                                     |                              |  |
|                                             |                                                                                                    |                | Intro                         | duzca un criterio de búsqueda y | pulse el botón para iniciar la búsqueda (los campos CIA y DNI/Pasaporte deben intro | ducirse con su valor exacto) |  |
| CIA                                         | Introduzca un Cl                                                                                                    | IA             |                               |                                 | Nombre                                                                              | Introduzca un Nombre         |  |
| DNI / Pasaporte                             | Introduzca un Dr                                                                                                    | ni             |                               |                                 | Primer apellido                                                                     | Introduzca un Apellido       |  |
| Fecha de nacimiento                         | DD/MM/AAAA                                                                                                    |                |                               |                                 | Segundo apellido                                                                    | Introduzca un Apellido       |  |
|                                             | Q, Buscar                                                                                                    | 🖋 Limpiar      |                               |                                 |                                                                                     |                              |  |
| Lista de candidatos (seleccione y pulse aña | dir)                                                                                                    |                |                               |                                 |                                                                                     |                              |  |

La configuración de grupos que se muestra es la que está metida en la aplicación y que se puede modificar desde la pestaña "Gestión de aulas".

#### 4.3.3.3 Cargar profesores relacionados

Pantalla donde se pueden seleccionar los profesores del mismo centro escolar que el caso. Si en la base de datos está definido el aula de cada profesor se podrá escoger según aula/grupo. En caso contrario la aplicación mostrará todo el listado de profesores del centro educativo.

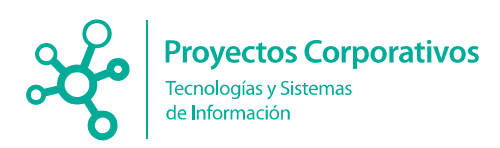

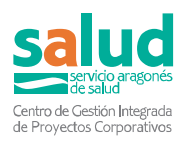

| <b>L</b> l      | JULUVID                                                                                                    |                              |                                                                                                    |                               |                                                                                                    |                                    |                                         |                |           |         |          | w ranc            | s te san                                                                                                    |
|-----------------|----------------------------------------------------------------------------------------------------|------------------------------|----------------------------------------------------------------------------------------------------|-------------------------------|----------------------------------------------------------------------------------------------------|------------------------------------|-----------------------------------------|----------------|-----------|---------|----------|-------------------|----------------------------------------------------------------------------------------------------|
| ra Ci           | argar alumnos relacionados 🛛 📾                                                                                                    | Cargar alumnos de otros      | grupos 🖪 Car                                                                                                    | gar profesores relac          | cionados Q Bi                                                                                                    | isqueda manual                     |                                         |                |           |         |          |                   |                                                                                                    |
| ista de i       | candidatos (seleccione y puise añadir)                                                                                                    |                              |                                                                                                    |                               |                                                                                                    |                                    |                                         |                |           |         |          |                   |                                                                                                    |
| lostrar         | 10 V registros                                                                                                    |                              |                                                                                                    |                               |                                                                                                    |                                    |                                         |                |           |         | Excel B  | uscar:            |                                                                                                    |
| 0               | Nombre v apellid                                                                                                    |                              | CIA                                                                                                    | 0                             | PCR positiva previa                                                                                                    | Tipo dos.                          | Documento                               | Tipo enseñanza | Enseñanza | Curso   | Grupo    | o Ec              | e nac.                                                                                                    |
| 0               | MONTED COLINER, ANDRE ANTONIO                                                                                                    |                              | Anna and an and a state                                                                                                    | 2008                          |                                                                                                    |                                    | 2514560067                              |                |           |         |          | 10001010          | 10                                                                                                    |
|                 | And the second second s |                              | Annual Contractor                                                                                                    | 20880                         |                                                                                                    |                                    | 77222222000000000                       |                |           |         |          | 20000199          | 4881                                                                                                    |
|                 | ALCINES TO DEL MUTCHES                                                                                                    |                              | Areas and a second second seco | 10000                         |                                                                                                    |                                    | OTTOMACTOR                              |                |           |         |          | 111000700         | 100                                                                                                    |
|                 | And the state of the second state of the second state of the secon |                              | AGREENE                                                                                                    | Name                          |                                                                                                    |                                    | 1070001000                              |                |           |         |          | 10000000          | diam'r a san a'r a san a'r a san a'r a san a'r a san a'r a san a'r a san a'r a san a'r a san a'r a san a'r a s |
|                 | Automatical Contribution Calley                                                                                                    |                              | /www.commencement                                                                                                    | 10000000                      |                                                                                                    |                                    | 7.000                                   |                |           |         |          | 0.00070010        | 100                                                                                                    |
| 0               | And the second second s |                              | Americanon                                                                                                    | Name                          |                                                                                                    |                                    | 1.011000200001                          |                |           |         |          | QTUNNERS          | 100                                                                                                    |
|                 | CEDUCO EITO, ENVIQUE                                                                                                    |                              | Assessment                                                                                                    | Negerin                       |                                                                                                    |                                    | 10000000000000000000000000000000000000  |                |           |         |          | 2000000           | 100                                                                                                    |
|                 | Second Contraction of Contract                                                                                                    |                              | And the second second s | 20080000                      |                                                                                                    |                                    | 70.00                                   |                |           |         |          | Carelester        | 1000                                                                                                    |
|                 | ANNOUNCE TO ANNOUNCE                                                                                                    |                              | Armentality                                                                                                    | Nag                           |                                                                                                    |                                    | 100044000                               |                |           |         |          | teometry          | 100                                                                                                    |
|                 | BUILLUNING COMMUNIC                                                                                                    |                              | Aitest                                                                                                    | Na                            |                                                                                                    |                                    | 100000000000000000000000000000000000000 |                |           |         |          | 27/03/19          | 100                                                                                                    |
| O Añ<br>ta de i | adir contactos seleccionados<br>contactos seleccionados (pulse registrar j                                                                                                    | para crear el listado)       |                                                                                                    |                               |                                                                                                    |                                    |                                         |                |           |         | Freed D  |                   |                                                                                                    |
| near            | reganas                                                                                                    |                              |                                                                                                    |                               |                                                                                                    |                                    |                                         |                |           |         | Exce B   | uscar.            | _                                                                                                    |
|                 | Nombre y spellidos                                                                                                    | <ul> <li>Categona</li> </ul> | CIA                                                                                                    | <ul> <li>Tipo doc.</li> </ul> | Documento                                                                                                    | <ul> <li>Tipo ensenanza</li> </ul> |                                         | Ensenanza      |           | Curso o | Grupo    | F.de nac.         | 2                                                                                                    |
| ACTIVITY I      | EL BOLLWAR, LESOB WELLWARDARD                                                                                                    | Autometric                   | Jonnet Lange Street                                                                                                    | CEM                           | A CONTRACTOR OF A CONTRACTOR OFTA CONTRACTOR OFTA CONTRACTOR OFTA CONTRACTOR O | Baching Control                    | Concerning Constant of Children         |                |           | 221     |          | Other Contraction |                                                                                                    |
|                 | de envirtent del 1 el 2 de un tetal de 2 envirte                                                                                                    | Addition                     | Ammalian                                                                                                    |                               | 1dimentona.                                                                                                    | (Stowart III Landon et al.         |                                         | Manager (1953) |           | -       |          | Zennine 1. Since  | -                                                                                                    |
| usuam           | uo regisiros del 1 al 2 de diritolal de 2 regisir                                                                                                    | va                           |                                                                                                    |                               |                                                                                                    |                                    |                                         |                |           |         | Printero | analor i aga      | nite courts                                                                                                    |
| Marcar          | para registrar sin contactos                                                                                                    |                              |                                                                                                    |                               |                                                                                                    |                                    |                                         |                |           |         |          |                   |                                                                                                    |
| No se l         | ha solicitado PCR para los contactos                                                                                                    |                              |                                                                                                    |                               |                                                                                                    |                                    |                                         |                |           |         |          |                   |                                                                                                    |
| / Re            | gistrar listado de contactos                                                                                                    |                              |                                                                                                    |                               |                                                                                                    |                                    |                                         |                |           |         |          |                   |                                                                                                    |

#### 4.3.3.4 Marcar sin contactos

Al marcar esta casilla se guarda el caso sin contactos estrechos.

| O Añadir contactos seleccionados                                                                                                    |                                           |
|----------------------------------------------------------------------------------------------------|-------------------------------------------|
| ista de contactos seleccionados (puise registrar para crear el listado)                                                                |                                           |
| Mostrar 10 → registros                                                                                                    | Excel Buscar:                             |
| Nombre y apellidos - Categoría - CIA - Tipo doc Documento - Tipo enseñanza - Enseñanza - Curso<br>Ningún dato disponible en esta tabla | <ul> <li>Grupo ○ F.de nac. ○ ○</li> </ul> |
| Mostrando registros del 0 al 0 de un total de 0 registros                                                                              |                                           |
| a Marcar para registrar sin contactos                                                                                                  |                                           |
| echa de inicio de cuarentena: [DD/MM/AAAA                                                                                              |                                           |
|                                                                                                    |                                           |

Se genera entonces una plantilla como la que se muestra a continuación:

| Responsable de vigilancia:                                                                                                    |                                                                                                    |                                                                                                    |  |
|----------------------------------------------------------------------------------------------------|----------------------------------------------------------------------------------------------------|----------------------------------------------------------------------------------------------------|--|
| Fecha de creación:                                                                                                    | 100000000000000000000000000000000000000                                                                                                    |                                                                                                    |  |
| Nombre del centro educativo:                                                                                                    | Spawnerszensenministerensenministeren                                                                                                    |                                                                                                    |  |
| Dirección                                                                                                    | (CCC::::::::::::::::::::::::::::::::::                                                                                                    |                                                                                                    |  |
| Localidad del contacto                                                                                                    | /30400000000000000000000000000000000000                                                                                                    |                                                                                                    |  |
| Provincia                                                                                                    | 144400000000000000000000000000000000000                                                                                                    |                                                                                                    |  |
| ZBS del centro:                                                                                                    | A A A A A A A A A A A A A A A A A A A                                                                                                    |                                                                                                    |  |
| Despendente del control                                                                                                    |                                                                                                    |                                                                                                    |  |
| Responsable del centro.                                                                                                    | •                                                                                                    |                                                                                                    |  |
| Teléfono del responsable del centro.<br>Teléfono del responsable del centro:<br>so índice                                          | ,<br>                                                                                                    | Tim enselfante                                                                                              |  |
| so indice<br>Nombre y apellidos                                                                                                    | ,<br>Samethanner:                                                                                                    | Tipo enseñarza                                                                                              |  |
| Teléfono del responsable del centro:<br>so indice<br>Nombre y apellidos<br>Categoría                                               | ,<br>Sauth Constant of Constant of Constant                                                                                                    | Tipo enseñanza<br>Enseñanza                                                                                 |  |
| Responsable del centro:<br>Teléfono del responsable del centro:<br>so indice<br>Nombre y apellidos<br>Categoría<br>CIA             | ,<br>Su <sup>201</sup> 11111111 саномония полнос<br>лацион                                                                                                    | Tipo enseñanza<br>Enseñanza<br>Curso                                                                        |  |
| Responsable dei Ceritor<br>Teléfono dei responsable dei centro<br>so indice<br>Nombre y apellidos<br>Categoría<br>CIA<br>Documento | ,<br>Samon (1997) - санаманна, полниц<br>ланания<br>данания<br>данания<br>данания                                                                                                    | Tipo enseñanza<br>Enseñanza<br>Curso<br>Grupo<br>Grupo                                                      |  |
| se indice<br>se indice<br>Nombre y apellidos<br>Categoría<br>CIA<br>Documento<br>Fecha nacimiento                                  | ,<br>Summit <u>Control of Control of </u> | Tipo enseñanza<br>Enseñanza<br>Curso<br>Grupo<br>Fecha aislamiento                                          |  |
| so indice<br>Nombre y apellidos<br>Categoría<br>CitA<br>Documento<br>ZES del caso                                                  | ,<br>Su <sup>m</sup> (1),, солоници, полно<br>лицини<br>лицини<br>лицини<br>лицини<br>лицини<br>лицини<br>лицини<br>лицини                                                                                                    | Tipo enseñanza<br>Enseñanza<br>Curso<br>Grupo<br>Fecha isisuarentena<br>Facha prevista fin aisi /kaarentena |  |

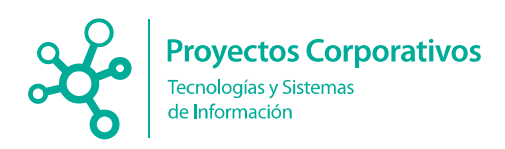

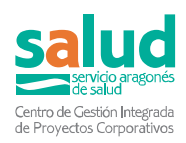

C Añadir contactos seleccionados

Lista de contactos seleccionados (pulse registrar para crear el listado)

| Mostrar 10 V registros                                    |           |  |                |           |  |  |  |  |  |  |
|-----------------------------------------------------------|-----------|--|----------------|-----------|--|--|--|--|--|--|
| Nombre y apellidos                                        | Categoría |  | CIA $\diamond$ | Tipo doc. |  |  |  |  |  |  |
| Mostrando registros del 0 al 0 de un total de 0 registros |           |  |                |           |  |  |  |  |  |  |
| □ Marcar para registrar sin contactos                     |           |  |                |           |  |  |  |  |  |  |
| Fecha de inicio de cuarentena: 11/11/2020                 |           |  |                |           |  |  |  |  |  |  |
| □ No se ha solicitado PDIA para los contactos             |           |  |                |           |  |  |  |  |  |  |
| Registrar listado de contactos                            |           |  |                |           |  |  |  |  |  |  |

En el caso de que cuando se registran los contactos no se tienen los datos de todos ellos posteriormente se podrán editar el listado y añadir nuevos contactos estrechos (Ver apartado 4.3.2 Ver contactos).

Si se desea borrar algún contacto estrecho se debe contactar con el equipo Covid (los centros públicos y concertados) y con <u>educovid@aragon.es</u> (los centros privados).

#### 4.3.3.5 Insertar fecha inicio de la cuarentena

Antes de registrar un listado de contactos se debe escribir la fecha del último contacto entre el caso y sus contactos estrechos (último día que acudió al centro educativo). Al pulsar la casilla indicada aparecer un calendario donde se puede escoger la fecha. También se puede escribir la fecha directamente en la casilla siguiendo el formato que indica.

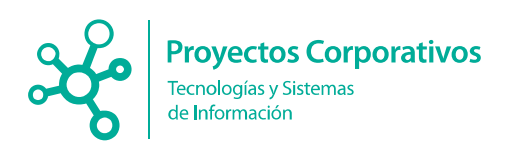

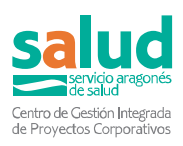

| sta de contactos selecciona     | 0     | Oct |      | × 20 | 20 | ~   | 0   |      |
|---------------------------------|-------|-----|------|------|----|-----|-----|------|
| ista de contactos seleccióne    | Lu    | Ма  | Mi   | Ju   | Vi | Sá  | Do  | í    |
| Mostrar 10 🗸 registros          |       |     |      | 1    | 2  | 3   | 4   |      |
| Nombre y apellidos              | 5     | 6   | 7    | 8    | 9  | 10  | 11  | Tipo |
| ALC: CHERRY COLO                | 12    | 13  | - 14 | 15   | 16 | 17  | 18  | doc. |
| 4:4/0/0                         | 19    | 20  | 21   | 22   | 23 | 24  | 25  | DNI  |
| and the second second second    | 26    | 27  | 28   | 29   | 30 | 31  |     | DNI  |
| Mostrando registros del 1 al 2  | Ho    | y . |      |      |    | Bor | rar |      |
| Marcar para registrar sin contr | actos |     |      |      | -  |     |     |      |

Se recuerda que sólo se deben buscar los contactos estrechos de las 48 horas anteriores al inicio de síntomas (o en el caso de ser asintomáticos, las 48 horas anteriores a la realización de la prueba que ha dado positiva). Si un alumno, por ejemplo, debuta con síntomas la madrugada del domingo al lunes y no asistió al centro educativo desde el viernes por la tarde, no habría contactos educativos en las 48 horas previas por lo cual se grabaría como "registrar sin contactos". Igualmente, si un alumno está haciendo cuarentena por ser contacto estrecho de un caso y no ha asistido al centro educativo las 48 previas a la realización de la prueba positiva no daría lugar a la búsqueda de contactos en el centro educativos y se registrar.

La aplicación calculará la fecha fin de la cuarentena en base a la información introducida. Si no se rellena dicha fecha tomará como fecha de último contacto el día de realización de la prueba positiva.

### 4.4. Listado de contactos

[Para ver este apartado, que contiene datos sanitarios, se debe haber enviado previamente el documento de confidencialidad firmado. La visibilidad de dichos datos estará también condicionada por el protocolo vigente en cada momento]

Es útil para los centros educativo conocer el listado de contactos estrechos para conocer quién no va a acudir al centro educativo durante la cuarentena. También se muestra en el este apartado la fecha de finalización de dicha cuarentena (según la información que haya introducido el centro). Se incluye también la información sobre si ha pasado la infección en los últimos 180 días o está vacunado, supuestos que eximen de la cuarentena a los contactos, como se describe en protocolo vigente.

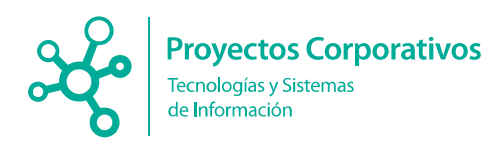

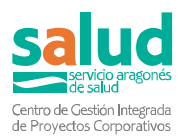

Para poder ver el listado de casos se debe dar al botón **Listado de casos** y lleva a una nueva pantalla donde se puede filtrar por centro, provincia y usuario asignados. También se puede borrar los filtros seleccionados pulsando el botón "Borrar Filtros".

| EduCOVID                     |                         |                              | Usuario<br>r∰r a inicio Ge Salır |
|------------------------------|-------------------------|------------------------------|----------------------------------|
| Listado de casos             |                         |                              | "Nolver                          |
| Seleccione un centro         | Seleccione un centro    | v                            |                                  |
| Filtro por provincia:        | Seleccione una pro *    |                              |                                  |
| Filtro por usuario asignado: | Seleccione un usuario • |                              |                                  |
|                              |                         | Borrar filtros seleccionados |                                  |

Una vez filtrado se obtiene lo siguiente:

| Nombre y apellidos         | Categoria                 | CIA             | Tipo Dooumento | Dooumento  | Tipo enseñanza                 | Encelanza                      | Curso | Grupo | Feoha naoimiento | Aseguramiento | Mutualidad | ZBS del contacto     | Localidad del<br>contacto | Feoha prevista fin<br>aiel/ouarentena | Fecha Primera<br>Prueba | Resultado<br>Primera Prueba |
|----------------------------|---------------------------|-----------------|----------------|------------|--------------------------------|--------------------------------|-------|-------|------------------|---------------|------------|----------------------|---------------------------|---------------------------------------|-------------------------|-----------------------------|
| BURDEURA, MARINA           | Assess                    | AMOND TYTES     | 010            | 10072718T  | BRANIE (NOURS)                 | HERE AN AD ADDRESS OF A        | 1     |       | 12102018         | PUBLICO       |            | CHILDRANE CHILDRANE  | CAMPANYO                  | 20.09/2021                            | 16/09/2021              | NEGATIVO                    |
| DE JONGE GRANK,<br>HECTOR  | Alexander                 | ADDOHEM224C     |                |            | BOUCACION<br>INFANTE (CICLO 2) | EDUCACIÓN<br>PRANTE (COLO 2)   | 1     |       | 141010010        | mun (co       |            | CALATA/UE<br>UPSANA  | ONIZIAMIN                 | 20.09/2021                            | 16/09/2021              | NEGATIVO                    |
| DAM, DUDDOR,<br>DSCIA      | Average                   | 2282-000-0285   |                |            | INTERNAL (DO DR)               | minands<br>Iscenti (cong)      | 1     |       | VIVESIO          | HORDEO        |            | ON ATABLE<br>DECIMAN | UNLAWING .                | 20.09/2021                            | 17/08/2021              | NEGATIVO                    |
| ALIGUE COLUMN              | Aurren                    | AX.2010027079   |                |            | EDUCATION INVESTIGATION        | EDUCACIÓN<br>INVERTIDADADA 2   | 1     |       | 2810/2014        | AUBUCO        |            | ONLYT/HUE<br>UHS//SV | CALATANUO                 | 20/09/2021                            | 16/08/2021              | NEGATIVO                    |
| ENDORO, NAM                | Alectria                  | A740/10012      |                |            | INTERCOM                       | PROVINCIAL COLO 2              | 1     |       | 0100010          | 5151CA        |            | Second Second        | CALVERTIN                 | 20/09/2021                            | 14/09/2021              | NEGATIVO                    |
| CHUNCHADRUN,<br>PERMANEN   | Alexander                 | A010/08082947   | 004            | 124724040  | BOUCHCION<br>BARANTE (SOLICIA) | POWER (COLD 2)                 | 1     |       | 07/08/09/07      | 20.6405       | EASING ADO |                      | CALVEAU ID                | 23/08/2021                            | 18/08/2021              | NEGATIVO                    |
| SALA                       | Alerrois                  | 7816-5028775    | UH             | NEGRED     | Martin (Strate)                | THE DADLOS<br>HOWER LOCKER 2   | 1     |       | US TRATIS        | PRIVADO       | 3043000400 |                      | CND/IVIED                 | 20.09/2021                            | 15/09/2021              | NEGATIVO                    |
| ADVANDURUS,<br>MARKEDNEEDA | Awrea                     | AX10-804246     | 014            | 1047206-05 | BURNIE (COURS)                 | EDGMORY<br>INFAN IC COULD 2    | 1     |       | 201942018        | PUBLICO       |            | GHEAT AT USE         | CALATATIVO                | 20/09/2021                            | 16/09/2021              | NEGATIVO                    |
| CALLERA & MENCY<br>ALVA    | Alexander                 | AT 61(8)(8)(27) |                |            | BOUCKCON<br>BRANTL (CICLO 2)   | EDUCACIÓN<br>PRIMARIE (COLO 2) | 4     |       | 1812/2011        | C1101C0       |            | GAIATZAUDTUDAL       | ONIVERSION                | 20/09/2021                            | 16/09/2021              | NEGATIVO                    |
| Mantonale registers del 9  | al finie un total de fine | alation a       |                |            |                                |                                |       |       |                  |               |            |                      |                           |                                       |                         |                             |

En este listado se tiene la opción de ver los contactos asociados al caso, para ello se debe dar a **ver contactos.** Al darle lleva a una nueva pantalla donde se puede ver información sobre el responsable y además se obtiene un listado que muestra los contactos asociados al caso.

| Responsable de vigilancia       ************************************ |  |
|----------------------------------------------------------------------|--|
| Fecha de creación:       1000/000000000000000000000000000000000      |  |
| Nombre del centro educativo: Zanutitionarupart(ttt:///anneesea22)    |  |
|                                                                      |  |
| Dirección:                                                           |  |
| Localidad del contacto Zzmineceszon                                  |  |
| Provincia: ZZ###################################                     |  |
| ZBS del centro: ZZIIIIIII contratione                                |  |
| Responsable del centro: Euclideana antimitta antimitta antimi        |  |
| Teléfono del responsable del centro: 9377////                        |  |

En la parte inferior se ve el listado de contactos:

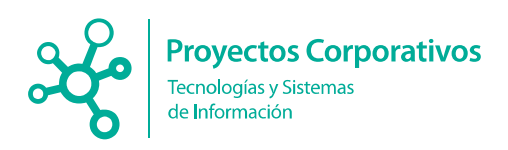

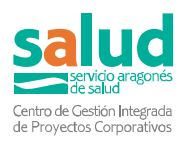

| Localidad del                                                                                                    | contacto 📰                                | inertaine in the                                                                                                    |                                                                                                    |            |                       |                               |       |                  |                                         |                     |                           |                                                                                                    |
|----------------------------------------------------------------------------------------------------|-------------------------------------------|----------------------------------------------------------------------------------------------------|----------------------------------------------------------------------------------------------------|------------|-----------------------|-------------------------------|-------|------------------|-----------------------------------------|---------------------|---------------------------|----------------------------------------------------------------------------------------------------|
| F                                                                                                    | rovincia. =                               | 1000                                                                                                    |                                                                                                    |            |                       |                               |       |                  |                                         |                     |                           |                                                                                                    |
| ZBS d                                                                                                    | el centro: 🚞                              |                                                                                                    |                                                                                                    |            |                       |                               |       |                  |                                         |                     |                           |                                                                                                    |
| Responsable de                                                                                                    | el centro: ==                             |                                                                                                    | linear los                                                                                                    |            |                       |                               |       |                  |                                         |                     |                           |                                                                                                    |
| Teléfono del responsable de                                                                                                    | el centro:                                | Sector S                                                                                                    |                                                                                                    |            |                       |                               |       |                  |                                         |                     |                           |                                                                                                    |
|                                                                                                    |                                           |                                                                                                    |                                                                                                    |            |                       |                               |       |                  |                                         |                     |                           |                                                                                                    |
|                                                                                                    |                                           |                                                                                                    |                                                                                                    |            |                       |                               |       |                  |                                         |                     |                           |                                                                                                    |
| Cierre                                                                                                    | de aula: Sí                               |                                                                                                    |                                                                                                    |            |                       |                               |       |                  |                                         |                     |                           |                                                                                                    |
|                                                                                                    |                                           |                                                                                                    |                                                                                                    |            |                       |                               |       |                  |                                         |                     |                           |                                                                                                    |
|                                                                                                    |                                           |                                                                                                    |                                                                                                    |            |                       |                               |       |                  |                                         |                     |                           |                                                                                                    |
| strar 10 v registros                                                                                                    |                                           |                                                                                                    |                                                                                                    |            |                       |                               |       |                  | Expo                                    | tación a Excel o    | lel listado Busca         | ir. [                                                                                                    |
| Nombre y apellidos                                                                                                    | Categoria -                               | CIA                                                                                                    | Tipo<br>Documento                                                                                               | Documento  | Tipo<br>enseñanza     | <ul> <li>Enseñanza</li> </ul> | Curso | Grupo            | Fecha<br>nacimiento                     | ZBS del<br>contacto | Localidad del<br>contacto | Fecha prevista fin<br>aisl./cuarentena                                                                                                    |
| Ros -                                                                                                    | .niaummed/a.                              | ARTING                                                                                                    | The second second second second second second second second second second second second second second second se | 7:******** | EDUCACIÓN<br>PRIMARIA | EDUCACIÓN<br>PRIMARIA         | =     | promision)       | toning .                                | 124                 |                           | ~njoszanaj-                                                                                                    |
| Contraction                                                                                                    | -                                         | 1                                                                                                    | 040                                                                                                    |            | EDUCACIÓN<br>PRIMARIA | EDUCACIÓN<br>PRIMARIA         | 85    | 100.01           | 20090000                                |                     | _                         | -                                                                                                    |
| and the state of the second                                                                                                    | Massertige                                |                                                                                                    | 1000                                                                                                    | 700000     | EDUCACIÓN<br>PRIMARIA | EDUCACIÓN<br>PRIMARIA         |       | 1260-022         | 1000000                                 | -                   | 740                       |                                                                                                    |
|                                                                                                    | /3746000000000000000000000000000000000000 | 747-010                                                                                                    |                                                                                                    |            | EDUCACIÓN<br>PRIMARIA | EDUCACIÓN<br>PRIMARIA         | 61    | -                | 20/54/0000                              | -                   | 2                         |                                                                                                    |
| Providence of the second second second second second second second second second second second second second s                                                                                                    | /#Bimmana                                 | Auto                                                                                                    | 3No.                                                                                                    | -          | EDUCACIÓN<br>PRIMARIA | EDUCACIÓN<br>PRIMARIA         |       | (1997)<br>(1997) | 0.000100000                             | NAME AND ADDRESS OF | -                         | Transmission in the local division of the local division of the lo |
| - A                                                                                                    | Alleman                                   | -                                                                                                    | 2000                                                                                                    | -          | EDUCACIÓN<br>PRIMARIA | EDUCACIÓN<br>PRIMARIA         | -     | Personal         | 0.0000000000000000000000000000000000000 | ZANGGMMMA           |                           |                                                                                                    |
| And the second second se | Attimeter                                 | -                                                                                                    |                                                                                                    |            | EDUCACIÓN<br>PRIMARIA | EDUCACIÓN<br>PRIMARIA         | din . |                  | CHARMEN .                               |                     | 1                         |                                                                                                    |
|                                                                                                    | Alizamenidas                              | -                                                                                                    | 200                                                                                                    |            | EDUCACIÓN<br>PRIMARIA | EDUCACIÓN<br>PRIMARIA         | an .  | PHR.(3)          | 1550000                                 | 711003400           | -                         |                                                                                                    |
| C. C. SHOWS & C. ST. C. SHOWS                                                                                                    | - dammain                                 | 1000 - 100 - 100 - |                                                                                                    |            | EDUCACIÓN<br>PRIMARIA | EDUCACIÓN<br>PRIMÁRIA         | -61.  | P-02700          | 12200000000                             | -                   | -                         | Transment .                                                                                                    |
| The second second second second second second second second second second second second second second second se                                                                                                    |                                           |                                                                                                    |                                                                                                    |            | EDUCACIÓN             | EDUCACIÓN                     |       |                  |                                         |                     |                           |                                                                                                    |

# 5. Gestión de centros educativos

# 5.1. Gestión de Aulas

Accediendo a este formulario se presentan varias opciones para gestionar las aulas del centro que tenemos asignado.

| EducoVID                                                  |                                             |           |       |                  | Centro educativo:     | BALL PLAT MOTOR - MP                                            | IN LAND        |
|-----------------------------------------------------------|---------------------------------------------|-----------|-------|------------------|-----------------------|-----------------------------------------------------------------|----------------|
|                                                           |                                             |           |       |                  |                       | 🕷 ir a                                                          | inicio 🔂 Salir |
| Gestión de aulas: MOVERA (C.PLF.P. MOVERA)                |                                             |           |       |                  |                       |                                                                 | "D Volver      |
|                                                           |                                             |           |       |                  |                       |                                                                 | Nueva Aula     |
| Mostrar 10 v registros                                    |                                             |           |       |                  |                       | Excel Buscar                                                    |                |
| Tipo enseñanza                                            | - Enseñanza                                 | - Curso - | Grupo | Total<br>alumnos | Total<br>trabajadores | Editar                                                          |                |
| DELOS FORMETHOS DE FORMACIÓN/PROVERIDAL AMBIGE            | some understitle incommon order in consults | 4         |       | *                | 1                     | Gestionar asistentes                                            |                |
| DELOB/ORIMITYOR DE FORMACION/PROFEBIENALBABION            | AGRID-JAADHERIK / CONPORTIONES FLORALES     | +         | -     | 4                | 4                     | Gestionar asistentes                                            |                |
| DESCRIPTION OF THE PORTACIÓN PROFESSIONAL BÁRICA          | AGRO-JARDHERIK / CONFORCEMENT / CONAUER     | 3         |       | 10               | 1                     | Gestionar asistentes                                            |                |
| DESCRIPTION DE L'ANNACIÓN PROFESSIONAL DÁSICA             | ASIRO-JANDRIERIK // COMPOSICIONES FLORALES  | 1         | IVE   | 1                | 4                     | Gestionar asistentes                                            |                |
| CONTRACTOR OF CONTRACTOR OF MARKED                        | Asset's Permitting asset (Process)          | 1         |       | 25               |                       | Gestionar asistentes                                            |                |
| DELORPORATIVO EL FORMACIO/PROVINIME OF GRADE MEDIE        | ampro-Moduccolle anteridecueles             | 4         | and . | ł.               | 4                     | <ul> <li>Gestionar asistentes</li> <li>Eliminar Aula</li> </ul> |                |
| calcolr/onwineer at Foreacon/horitesteal of oneon efficie | amper-Mediscoste astronoustes               | 4         |       | 84               | 4                     | / Gestionar asistentes                                          |                |

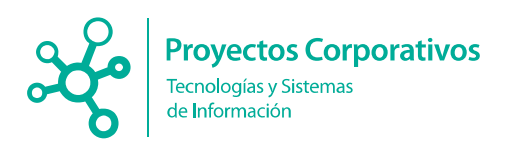

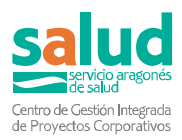

#### 5.1.1 Aula nueva

Para crear un aula nueva se debe pulsar el botón "Nueva aula" que aparece en "Gestión de aulas".

|               | <b>D</b> Volver |
|---------------|-----------------|
|               |                 |
|               |                 |
| P Nueva Aula  | O Ruscar aulas  |
|               |                 |
| Excel Buscar: |                 |
| Editar        | 0               |

Esto abre el formulario "Nueva aula" donde, mediante desplegables, se indican los datos que se deseen incluir para la nueva aula: tipo de enseñanza\*, enseñanza\*, curso\* y grupo.

| Nueva aula:        |          |
|--------------------|----------|
| Tipo de enseñanza: |          |
| Enseñanza:         | Een      |
| Curso:             |          |
| Grupo:             | Seesaaci |
| Registrar          |          |

\*Campos obligatorios

Posteriormente se debe pulsar el botón registrar quedando guardada el aula para dicho centro.

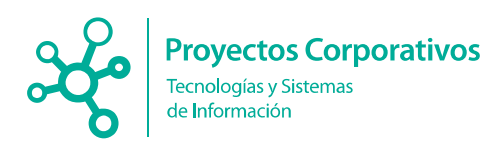

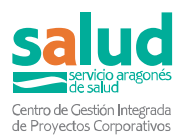

#### 5.2.1 Gestionar asistentes

Para modificar los alumnos o trabajadores asignados a un aula se debe pulsar el botón "Gestionar asistentes" que se presenta en cada aula en "Gestión de aulas".

| kestrar 10 → registros Excel Br                    |                                         |       |       |                  |                       |                        |  |  |  |  |  |
|----------------------------------------------------|-----------------------------------------|-------|-------|------------------|-----------------------|------------------------|--|--|--|--|--|
| Tipo enseñanza                                     | Enseñanza                               | Curso | Grupo | Total<br>alumnos | Total<br>trabajadores | Editar                 |  |  |  |  |  |
| DELOS/ORANINOS DE FORMACIÓN/PROVERIDAL MARCA       | ADRELANDERING FOR POSICIONE FLORALES    | 4     |       | *                | 4                     | / Gestionar asistentes |  |  |  |  |  |
| DELOS FORMANIOS DE FORMACION/PROVEREINA, BARICA    | AGRO-JAROHERIK / COMPOSICIONES FLORALES | 4     | 4985  | 4                | 4                     |                        |  |  |  |  |  |
| DESCRIPTION ANTIVOR DE FORMACIÓN PROFEDERAL BÁRICA | AGRO-JAKOHENÁ/F CONFORCIDADE FLORALER   | 3     |       | 10               | 8                     | / Gestionar asistentes |  |  |  |  |  |

Esto abre un formulario que indica el nombre de centro, tipo de enseñanza, curso y grupo al que pertenece el aula. Además, se presentarán dos cuadros para alumnos y otros dos para trabajadores: unos con los alumnos / trabajadores que están en esa aula y otro con resto de los alumnos / trabajadores del centro.

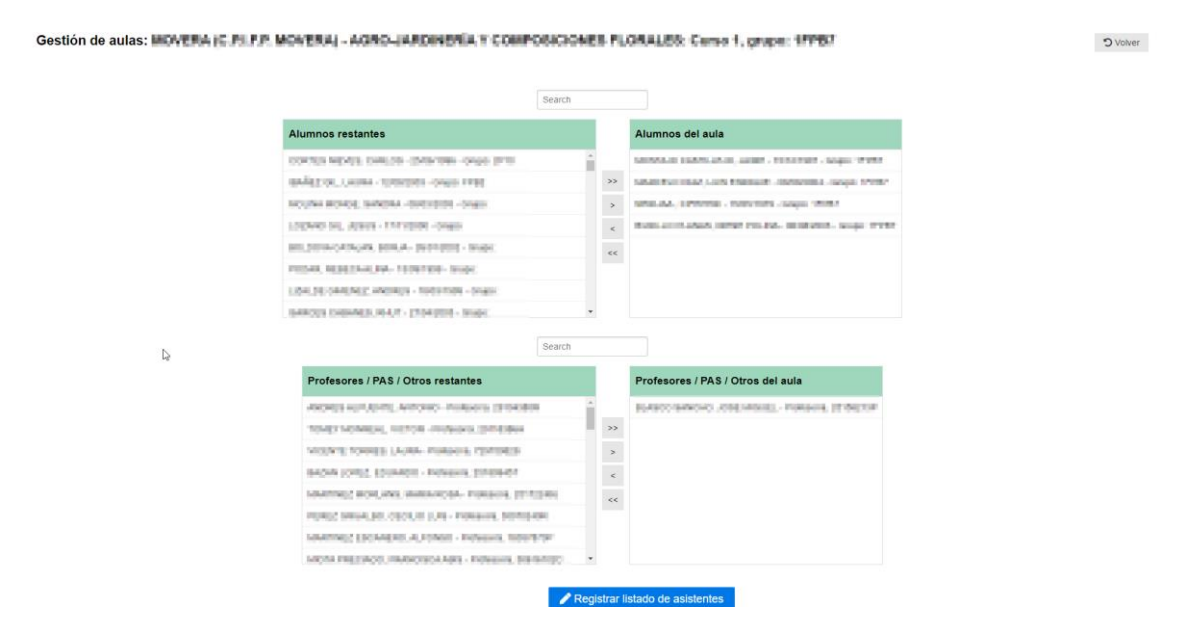

Se pueden buscar los alumnos / trabajadores manualmente en el listado o usando el cuadro de texto search correspondiente a alumnos o trabajadores.

Mediante las flechas que indicar izquierda o derecha se pasan los alumnos / trabajadores de un listado a otro, quedando marcado en gris el último alumno / trabajador desplazado.

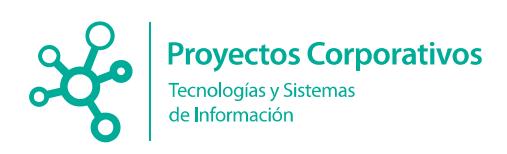

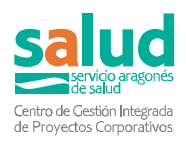

| Alumnos restantes                                    |     |    | Alumnos del aula                             |
|------------------------------------------------------|-----|----|----------------------------------------------|
| Contract Contracts, Stration 1 attend over 1 and the |     |    | UNICALL CREATING OF ANY INCOME DUE & ONDO.   |
| NUAR EASELLO, EARLOS - 1296/2006 - EASE              |     | >> | BUILD VERTIES CARL - DREED - Repair          |
| SUBMAN, MUMARAND DAVIDED - SERVICES - General        |     |    | Mil, M., 244, -2222/2014 Crast               |
| CROS BODCHER, HERVES - 10022004 - Srupe              |     | -  | SPORTA RUNDED, DAVID - III, TENDOR - Despo-  |
| CREAKE VIEWOUN, VANSUM TOMAS - WOSZIET - Greek       |     | <  | BRACKSC CAMPER, MARKER - MARKER - Dage:      |
| ETTS LACOSTA, JORGE - 1973-2013 Gauger               |     | << | TOPOR, LARGE ROOMER, LEGENDER, Caspe         |
| AGER, AMOAL ISHWOID - SOCIASIOS - Grapo              |     |    | within, they, there - Ministrative - Service |
| SAUGHER FRADING, LAURA, SKIPCONE, SAUR               | - L |    | 81. R. H. TUAN, JOHNNI - 679-00001 - Report  |

#### Leyenda:

| >> | Pasa todos los alumnos / trabajadores restantes al aula |
|----|---------------------------------------------------------|
| >  | Pasa el alumno / trabajador seleccionado al aula        |
| <  | Saca el alumno / trabajador seleccionado del aula       |
| << | Saca todos los alumnos / trabajadores del aula          |

Después se debe pulsar el botón "Registrar listado de asistentes" guardando los cambios realizados

#### 5.2.2 Eliminar aula

Para eliminar un aula asignada a un centro se debe pulsar el botón "Eliminar Aula" que se presenta en cada aula en "Gestión de aulas". Para acceder a esta opción se debes filtrar por centro y cargar el listado anterior (esta opción sólo estará disponible para aulas sin alumnos asignados).

| * Únicamente se mostadas resultados de apuelos centros que tenços autos asociadas en el sistema                 |                                                                                                    |         |       |               |                     |                 |  |
|----------------------------------------------------------------------------------------------------|----------------------------------------------------------------------------------------------------|---------|-------|---------------|---------------------|-----------------|--|
| Mostar 10 v registros                                                                                           |                                                                                                    |         |       |               |                     |                 |  |
| Tipo enseñanza -                                                                                                | Enseñanza -                                                                                                    | Curso - | Grupo | Total alumnos |                     | Editar          |  |
| Breast constant                                                                                                 | Contraction of Contraction (Contraction                                                                                                    | $\pi$   |       | 1000          | / Modificar Alumnos |                 |  |
| The second second second second second second second second second second second second second second second se | Basting and the second second s | 10      | 17915 | -             | Modificar Alumnos   | 🕁 Eliminar Aula |  |

Para proceder a eliminar se debe pulsar el botón indicado lo que hará que nos aparezca un mensaje:

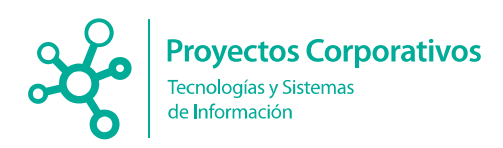

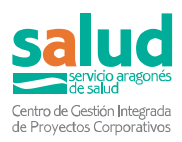

|    | Eliminar                                                                |  |  |  |  |  |  |
|----|-------------------------------------------------------------------------|--|--|--|--|--|--|
|    | Se eliminará el aula de forma definitiva.<br>¿Está seguro de continuar? |  |  |  |  |  |  |
| ij | Aceptar Cancelar                                                        |  |  |  |  |  |  |

Si se pulsa aceptar se borrará el aula; cancelar anulará el proceso de borrado.

# 6.Herramientas de administrador

### 6.1. Modificar mis datos de acceso

Para modificar nuestros datos de acceso se debe entrar a **Modificar mis datos** de acceso

#### 6.1.1 Modificar datos administrativos

Aquí se puede modificar los datos de acceso tales como: teléfono\*, teléfono secundario, email\* y cargo. Al acceder se pueden visualizar los datos que actualmente hay en el sistema. Pulsando registrar se guardan los cambios realizados.

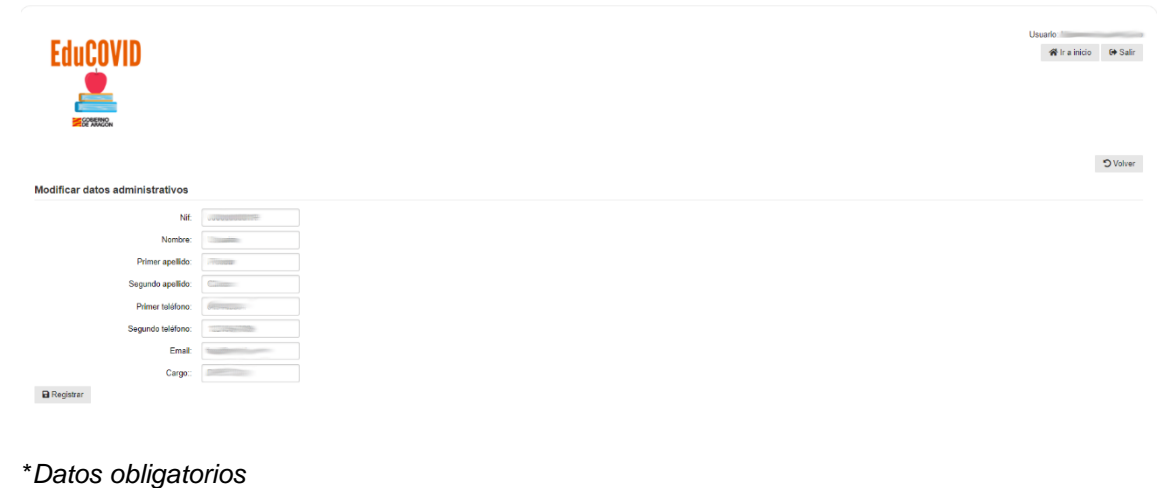

22

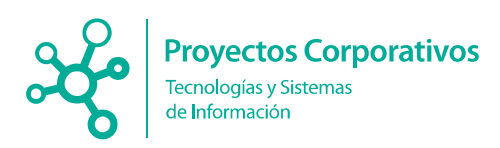

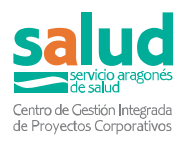

#### 6.1.2 Modificar contraseña de acceso

Para modificar los datos de acceso se entra a **Modificar contraseña de acceso**, y tras poner la contraseña actual y la nueva y darle al botón **modificar** queda guardado.

| Modificar contraseña de acceso                                                                                                    |  |  |  |  |  |
|----------------------------------------------------------------------------------------------------|--|--|--|--|--|
| Contraseña actual                                                                                                    |  |  |  |  |  |
| La nueva contraseña debe tener una longitud minima de 6 y una longitud máxima de 25 caracteres. No se admiten caracteres especiales o acentos o ñ. |  |  |  |  |  |
| Nueva contraseña                                                                                                    |  |  |  |  |  |
| Confirmar nueva contraseña                                                                                                    |  |  |  |  |  |
| Por favor, anote bien su nueva contraseña.                                                                                                    |  |  |  |  |  |
|                                                                                                    |  |  |  |  |  |
|                                                                                                    |  |  |  |  |  |